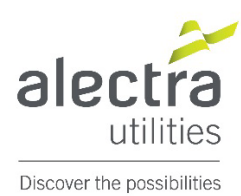

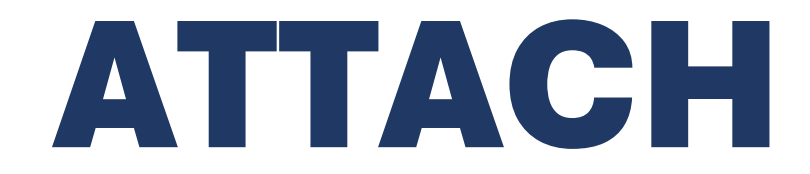

# **Alectra Joint Use Module**

Application Tracking and Tenant Approval Coordination Hub

# Tenant Instruction Manual Double Pole Transfers

# CONTENTS

| Introduction                                                            | 3  |
|-------------------------------------------------------------------------|----|
| Double Pole Transfers - Notification                                    | 4  |
| Tenant Responsibilites for Double Pole Transfers                        | 5  |
| Transfers Tab                                                           | 6  |
| Double Pole Transfers - Application Contents                            | 7  |
| Double Pole Transfers - Pole Tab                                        | 8  |
| 1. Double Pole Transfers – Transfer by Tenant                           | 9  |
| Process Flow – Transfer by Tenant                                       | 9  |
| Process Double Pole Transfers – Tenant Completes Transfers              | 10 |
| Submitting a "TM-#####" Application- Transfer Move                      | 13 |
| "TM-#####" Application- Transfer Move – Not Approved                    | 15 |
| Review Double Pole Transfers -Transfer Move Application                 | 17 |
| Review Double Pole Transfers - Transfer Move Pole Tab                   | 18 |
| Review Double Pole Transfers – Transfer Move Documents Tab              | 18 |
| 2. Deferrals                                                            | 19 |
| Process Flow - Deferrals                                                | 19 |
| Process Double Pole Transfers – Tenant Request Deferral                 | 20 |
| Deferral Request Approved                                               | 22 |
| Deferral Request Denied                                                 | 23 |
| 3. Process Double Pole Transfers – Transfer to Contractor               | 24 |
| Process Flow – Transfer by Contractor                                   | 24 |
| Process Double Pole Transfers – Transfer to Alectra Approved Contractor | 25 |
| 4. Process Double Pole Transfers – Removals                             | 27 |
| Process Flow - Removal                                                  | 27 |
| Process Double Pole Transfers list – Remove Attachment                  | 28 |
| Final Step Complete TX-###### Application                               | 30 |
| Double Pole Transfers – Applications that are Generated                 | 32 |
| Email Notifications                                                     | 33 |
| Review Double Pole List Transfer List Application                       | 34 |
| Review Double Pole Transfer List Pole Tab                               | 35 |
| Review Double Pole List Documents Tab                                   | 36 |

Welcome to Alectra's **ATTACH** or Application Tracking and Tenant Approval Coordination Hub. This new online Joint Use management module allows for visibility and self-service of both Joint Use permit application submission and tracking as well as double pole transfers for tenant attachments. This training manual, **Tenant Instruction Manual, Double Pole Transfers**, walks you through the double pole transfers section allowing you to manage and update your attachments on Alectra poles in ATTACH. A separate training manual, **Tenant Instruction Manual, Applications**, guides you through the various tasks related to the Alectra joint use permitting process in ATTACH. We hope you'll find the workflows in this module to be familiar as they very much mimic Alectra's current double pole workflows that it replaces.

For those unfamiliar with "Double Poles", Alectra, replaces approximately 2000 poles each year across our service territory for various reasons such as deteriorated poles, storm and accidental damage, and customer driven projects such as municipal road widenings or developments. When the new poles are installed, the existing old poles standing nearby (double poles) await the removal of all remaining tenant attachments so they can be removed by Alectra. Tenants typically transfer their attachments from the double pole to the new Alectra poles but in some cases, may elect to permanently remove their attachments as well such as moving to an underground or stand-alone installation.

Alectra's ATTACH module will automatically generate a list of double poles on a monthly basis specific to each tenant and notify the tenant by assigned email that the list of double poles is awaiting their action in ATTACH. Once logged into the ATTACH module, the tenant will find the assigned double pole list(s) in their Pending Actions folder and be able to process their transfers or removals using the same user-friendly maps-based system as permit applications to select one of the 4 options available:

- Complete a Removal application through the module to inform Alectra that the existing attachments will be permanently removed from the double poles but <u>not</u> be attached to the new Alectra poles.
- 2. Transfer your existing attachments from the double pole to a new pole with a few simple clicks of the mouse.
- 3. Assign your transfer work directly to the common Alectra Hydro-Comm double pole contractor who can complete your transfers in the field for you and update the Alectra ATTACH on your behalf.
- 4. Request a deferral of the removal/transfer which will be submitted for approval to Alectra via the module.

Tenants should note that within a double poles list in ATTACH, each pole can be assigned independently to any of the 4 options above. In other words, the entire list does not have to be dealt with in the same manner. For example, 10 poles on a list of 40 may be completed by the tenant's own resources and the pole transfers updated in ATTACH, 20 poles may be assigned immediately to the common Alectra Hydro-Comm double pole contractor to complete for the tenant, and the remaining 10 may request a deferral for 7 months due to an operational issue. The module will send monthly reminders on pole lists that have not been fully actioned and after 6 months, any remaining poles on a list will be automatically assigned by ATTACH to the common Alectra Hydro-Comm double pole contractor.

We think you'll find this training manual to be a thorough and comprehensive reference to refer back to as you learn to navigate Alectra's ATTACH. This manual can also be used in conjunction with training videos posted on the Alectra website that guide you step by step through various processes such as transferring attachments from old poles to new, requesting a deferral, assigning directly to the common Alectra double pole contractor, etc.

The Tenant has 6 months to action a transfer list. After 6 months any remaining poles left from the original list will be automatically sent to an Alectra approved Contractor to complete the transfers.

#### **DOUBLE POLE TRANSFERS - NOTIFICATION**

When the Transfer list is generated by the ATTACH Module an email will be sent to a Tenant Representative assigned for Transfer lists.

#### Example email:

#### A new application has been submitted for your attention

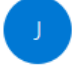

jointuse@alectrautilities.com To East Joint Use; BRUTON Steve

| ← Reply | 🏀 Reply All | → Forward | Ūj.       |       |
|---------|-------------|-----------|-----------|-------|
|         |             | Wed 5/22  | /2024 10: | 53 AN |

#### Hello Rogers Canada ,

A new list of Alectra Double Poles requiring transfer of your attachments has been posted to your Pending Applications folder in Alectra's ATTACH module under Double Pole List TX-0000000986. Please review and action these pending transfers as soon as possible. Should you have any questions, please feel free to contact your local Alectra Joint Use representative.

Regards, Alectra Joint Use Team

#### This list will also appear in the Tenant's Pending Action Grid as a TX -###### list

| Alectra Joint Use Management Portal |                 |             |             |                               |   |            |                  |                          |                          | 🕐 Roger    | 's Local Test User 🕞 |
|-------------------------------------|-----------------|-------------|-------------|-------------------------------|---|------------|------------------|--------------------------|--------------------------|------------|----------------------|
| Pending Actions                     |                 |             |             |                               |   |            |                  |                          |                          |            |                      |
| Dashboard                           | Export to Excel | Export to P | DF          |                               |   |            |                  |                          |                          |            |                      |
| New Application                     | Permit Number   | Applicant   | Applicatio  | Project Description           | : | Action Sta | Region :         | Last Updat               | Submitted                | Consultant | Command :            |
| Applications                        | T               | T           | T           |                               | T | T          | T                | T T                      |                          | T          |                      |
| Pending Actions<br>Transfers        | TX-000000986    |             | Transfer    | Transfer                      |   | Reserved   | EAST             | May 22, 2024<br>10:53 AM | May 22, 2024<br>10:53 AM |            | Open                 |
| About                               | TX-000000987    |             | Transfer    | Transfer                      |   | Reserved   | CENTRAL<br>SOUTH | May 22, 2024<br>10:53 AM | May 22, 2024<br>10:53 AM |            | Open                 |
|                                     | JU-000000827    |             | Bonding     | Bonding Request               |   | Reserved   |                  | May 14, 2024<br>4:17 PM  | May 14, 2024<br>4:17 PM  |            | Open                 |
|                                     | JU-000000826    |             | Dip         | Tenant Attachment-Dip         |   | Reserved   |                  | May 14, 2024<br>4:17 PM  | May 14, 2024<br>4:17 PM  |            | Open                 |
|                                     | JU-000000825    |             | Decorative  | Tenant Attachment-Decorative  |   | Reserved   |                  | May 14, 2024<br>4:17 PM  | May 14, 2024<br>4:17 PM  |            | Open                 |
|                                     | JU-000000824    |             | Streetlight | Te ont Attachment-Streetlight |   | Reserved   |                  | May 14, 2024<br>4:16 PM  | May 14, 2024<br>4:16 PM  |            | Open                 |
|                                     | JU-000000822    |             | Dip         | Tenant Attachment-Dip         |   | Reserved   |                  | May 14, 2024<br>2:34 PM  | May 14, 2024<br>2:11 PM  |            | Open                 |
|                                     | JU-000000818    |             | WireLine    | Tenant Attachment-WireLine    |   | Reserved   |                  | Apr 30, 2024<br>1:27 PM  | Apr 30, 2024<br>1:27 PM  |            | Open                 |
|                                     | AR-000000301    |             | Removal     | Attachment Removal            |   | Reserved   |                  | Apr 30, 2024<br>1:23 PM  | Apr 30, 2024<br>1:23 PM  |            | Open                 |
|                                     | JU-000000817    |             | WireLine    | Tenant Attachment-WireLine    |   | Reserved   |                  | Apr 30, 2024<br>9:20 AM  | Apr 30, 2024<br>9:20 AM  |            | Open                 |

#### **Double Pole Transfers**

- 1) Action all poles on the Transfer list to:
  - Tenant Transfer Attachment
  - Tenant Remove the attachment.
  - Defer the transfer to a later date.
  - > Send the list to an Alectra approved Contractor to complete the transfer.
  - Complete list in ATTACH Module
  - Notification of Completion

#### **Tenant Transfer Attachment**

- 2) Transfer Move Application TM-##### generated:
  - Select poles to transfer attachment to
  - Upload Record of Inspection
  - Submit
  - Notification of Completion

#### **Tenant Remove Attachment**

- 3) Removal Application (Region)R-2024-### generated:
  - General information
  - Select attachment for removal.
  - Complete Record of Inspection
  - > Submit
  - Notification of Completion

#### **Tenant Defer Attachment Transfer**

- 4) Transfer Defer List **TX-#####** application generated:
  - Select date for deferral.
  - > Receive confirmation of deferral or denial of deferral
  - > When deferral date expires or is not approved process transfers
  - > Transfer Move Application **TM-######** generated:
  - Select poles to transfer attachment to
  - Upload Record of Inspection
  - > Submit
  - Notification of Completion

#### **Transfer Double Pole List to Alectra Contractor**

- > Transfer List **TX-#####** application generated to Contractor.
- Notification of Completion

The transfers tab (below) lists all individual attachments that require a transfer activity.

Transfer lists are initiated by Alectra on a monthly basis and sent to Tenants. Tenants then have options such as:

- Remove attachment.
- Pole to Pole transfer.
- Defer to a later date.
- Send to an Alectra approved Contractor to complete the transfer.

| Transfers       |                    |                              |             |             |                  |            |               |      |
|-----------------|--------------------|------------------------------|-------------|-------------|------------------|------------|---------------|------|
| Dashboard       | Export to Excel    | Export to PDF                |             |             |                  |            |               |      |
| New Application | Application Number | Date 🖡 🚦                     | OUTSTANDING | Pole Number | Attachment Permi | Time Frame | Region        | Comm |
| Applications    | T                  | mont 🛱 🍸                     | T           | T           | T                | T          | T             |      |
| Pending Actions |                    | March 10, 2023 10:43         |             |             |                  |            |               |      |
| Transfers       | TX-000000058       | AM                           | 0           | P15847      | ET-106-2002      | PENDING    | CENTRAL SOUTH | Open |
| About           | TX-000000058       | March 10, 2023 10:43<br>AM   | 0           | P01569      | unknown          | PENDING    | CENTRAL SOUTH | Open |
|                 | TX-000000058       | March 10, 2023 10:43<br>AM   | 0           | P15064      | RC-99-15         | PENDING    | CENTRAL SOUTH | Open |
|                 | TX-000000058       | March 10, 2023 10:43<br>AM   | 0           | P02769      | TC-73-226        | PENDING    | CENTRAL SOUTH | Open |
|                 | TX-000000058       | March 10, 2023 10:43<br>AM   | 0           | P01569      | ET-63-2002       | PENDING    | CENTRAL SOUTH | Open |
|                 | TX-000000058       | March 10, 2023 10:43<br>AM   | 0           | P15847      | RC-98-4          | PENDING    | CENTRAL SOUTH | Open |
|                 | TX-000000058       | March 10, 2023 10:43<br>AM   | 0           | P02765      | TC-73-228        | PENDING    | CENTRAL SOUTH | Open |
|                 | TX-000000058       | March 10, 2023 10:43<br>AM   | 0           | P15064      | ET-130-2003      | PENDING    | CENTRAL SOUTH | Open |
|                 | JU-0000000903      | January 16, 2023 12:55<br>PM | 53          | 54406       | 20130131         | PENDING    | WEST          | Open |
|                 |                    | January 16, 2023 12:55       |             |             |                  |            |               |      |

The 'Open' command will open the appropriate transfer request. The attachments are color coded:

- Green under 20 days
- Yellow 21 60 days
- Red greater than 6 months

Note: If the transfer grid shows Red- greater than 6 months, the attachments on list has been sent to an Alectra Approved Contractor and the Tenant will no longer be able to action the attachments on the list.

### DOUBLE POLE TRANSFERS - APPLICATION CONTENTS

When Double Pole Transfer Lists are created and opened from the Pending Actions Tab the application has two piece form.

- General Tab
- Poles Tab

#### **GENERAL TAB**

| Alectra | Joint Use Management Portal                     |                      | 🏟 Bell Canada 🕞                                          |  |  |  |  |  |
|---------|-------------------------------------------------|----------------------|----------------------------------------------------------|--|--|--|--|--|
| Pr      | ocess Transfer by Pole TX-0000001000 (Reserved) |                      |                                                          |  |  |  |  |  |
| Das     | hboard General P                                | oles                 |                                                          |  |  |  |  |  |
| Nev     | v Application                                   |                      |                                                          |  |  |  |  |  |
| App     | APPLICATION                                     |                      |                                                          |  |  |  |  |  |
| Pen     | Iding Actions                                   | 1000                 |                                                          |  |  |  |  |  |
| Trar    | nsfers                                          |                      |                                                          |  |  |  |  |  |
| Abo     | Project Description *                           | •                    |                                                          |  |  |  |  |  |
|         | Transfer case submitted by system               | (05/28/2024 11:07am] | <i>h</i>                                                 |  |  |  |  |  |
|         | REPRESENTATIVE INFORMATION                      |                      |                                                          |  |  |  |  |  |
|         | Name* Phone* Fmail*                             |                      |                                                          |  |  |  |  |  |
|         | Bell Canada                                     | ()                   | westjointuse@alectrautilities.com;steve.brutor           |  |  |  |  |  |
|         | 5 4<br>Complete Save                            |                      | ¢                                                        |  |  |  |  |  |
| 1.      | Link to Application                             | Opens application    | n to view all information                                |  |  |  |  |  |
| 2.      | Project Description                             | A read only field    | that is system populated                                 |  |  |  |  |  |
| 3.      | <b>Representative Information</b>               | Name, Phone Nu       | mber, Email                                              |  |  |  |  |  |
| 4.      | Complete                                        | When all actions     | completed on pole list, you may complete the application |  |  |  |  |  |
| 5.      | Save                                            | Allow to save the    | opened application at any point                          |  |  |  |  |  |

# DOUBLE POLE TRANSFERS - POLE TAB

The Poles' tab allows the user to view the poles on the Double Pole Transfer list.

|      | Nector Joint Une Management Portal Processon Transfer by Pole TX-0000001000 (Reserved)                                                                                                    |   |
|------|----------------------------------------------------------------------------------------------------|---|
|      |                                                                                                    |   |
|      | New Application T A X to 1 Pole Count 3                                                                                                    |   |
|      | Pending Actions Pending Actions                                                                                                    |   |
|      | Transfers 3 22879,0LD 20041027 WILLIAM No STELETES 24064027 VIEWERS 24064027                                                                                                    |   |
|      | King Walturn St         24199         2041027         SOUTH ES         No                                                                                                    |   |
|      | Kin         104           2         Per-Minder 2019         Rin St           Liver Kin.         00         UNRING                                                                                                    |   |
|      | Citer: 3<br>Manual 1000<br>Owner: CAMPANY POLE<br>Manual 1000<br>Manual 1000<br>Citer: 1<br>Manual 1000<br>Citer: 1<br>Citer: 1<br>Manual 1000<br>Citer: 1<br>Citer: 1<br>C |   |
|      | Hind S (See 3)<br>Bath In Service                                                                                                    |   |
|      |                                                                                                    |   |
|      | T                                                                                                    |   |
|      |                                                                                                    |   |
|      | Leaded (Declame: Alleba date infiguration to accurre of deflamentary resider     Magnetic accurre of the annual of the accurre of the annual of the accurre of the annual of the accurre of the annual of the accurre of the accurre of the accur                                                                                                    |   |
| 1    | Man Window                                                                                                    |   |
|      |                                                                                                    |   |
| 2.   | Hovering over a pole                                                                                                    |   |
|      | With the mouse hovering over a single pole will present a floating box with pole attribution exposed to the module. Pole                                                                                                    | ć |
|      | Number, Height, Class, Material, Owner, Installation Year, and the FID key unique to the GIS                                                                                                    |   |
| 3.   | Box beside Pole Numbers                                                                                                    |   |
|      | By clicking in the box beside the pole number, the map will position that pole in the center of the map window                                                                                                    |   |
| 4.   | Select Poles to Transfer to                                                                                                    |   |
|      | Allows the user to select a single pole on the map to transfer an existing attachment to.                                                                                                    |   |
| 5.   | Cancel Pole Selection                                                                                                    |   |
|      | Allows the user to stop an existing command previously invoked.                                                                                                    |   |
|      |                                                                                                    |   |
| 6.   | Remove Attachment                                                                                                    |   |
|      | Allows the user to indicate removal of attachment.                                                                                                    |   |
| 7    | Defer Transfer of Attachment                                                                                                    |   |
| 1.   | Allows the user to indicate deferment of transfer of attachment                                                                                                    |   |
|      |                                                                                                    |   |
| 8.   | Assign to Hydro Contractor                                                                                                    |   |
| 4    | Allows the user to indicate pole to send directly to Hydro Contractor to complete the                                                                                                    |   |
| trai | Pole Count                                                                                                    |   |
| 9.   | Count:                                                                                                    |   |
| 10   | Polo Grid                                                                                                    |   |
| 10.  | For and<br>Includes Pole Number New pole Existing Permit Number Street Location Action Processed                                                                                                    |   |
| 11.  | Process Removes                                                                                                    |   |
|      | When invoked proceeds to initiate the new removal application <b>(Region)R-####</b> for submission.                                                                                                    |   |
| 12.  | Process to Contractor                                                                                                    |   |
| L    | When invoked proceeds to initiate a new TX-###### list to be sent to the Hydro Contractor                                                                                                    |   |
| 13.  | Process Deferrals                                                                                                    |   |
|      | When invoked proceeds to initiate a new TX-###### list to be sent to the Engineering Clerk for Approval of Deferral date                                                                                                    | • |
| 14.  | Process Transfers                                                                                                    |   |
| L    | When invoked proceeds to initiate a new TM-###### application to allow upload of ROI by Tenant.                                                                                                    |   |
| 15.  | Save Allows the user to save the application at any point                                                                                                    |   |
| 16.  | <b>Complete</b> Allows the user to Complete the list when all pole actions are completed.                                                                                                    |   |

#### 1. DOUBLE POLE TRANSFERS - TRANSFER BY TENANT

#### PROCESS FLOW - TRANSFER BY TENANT

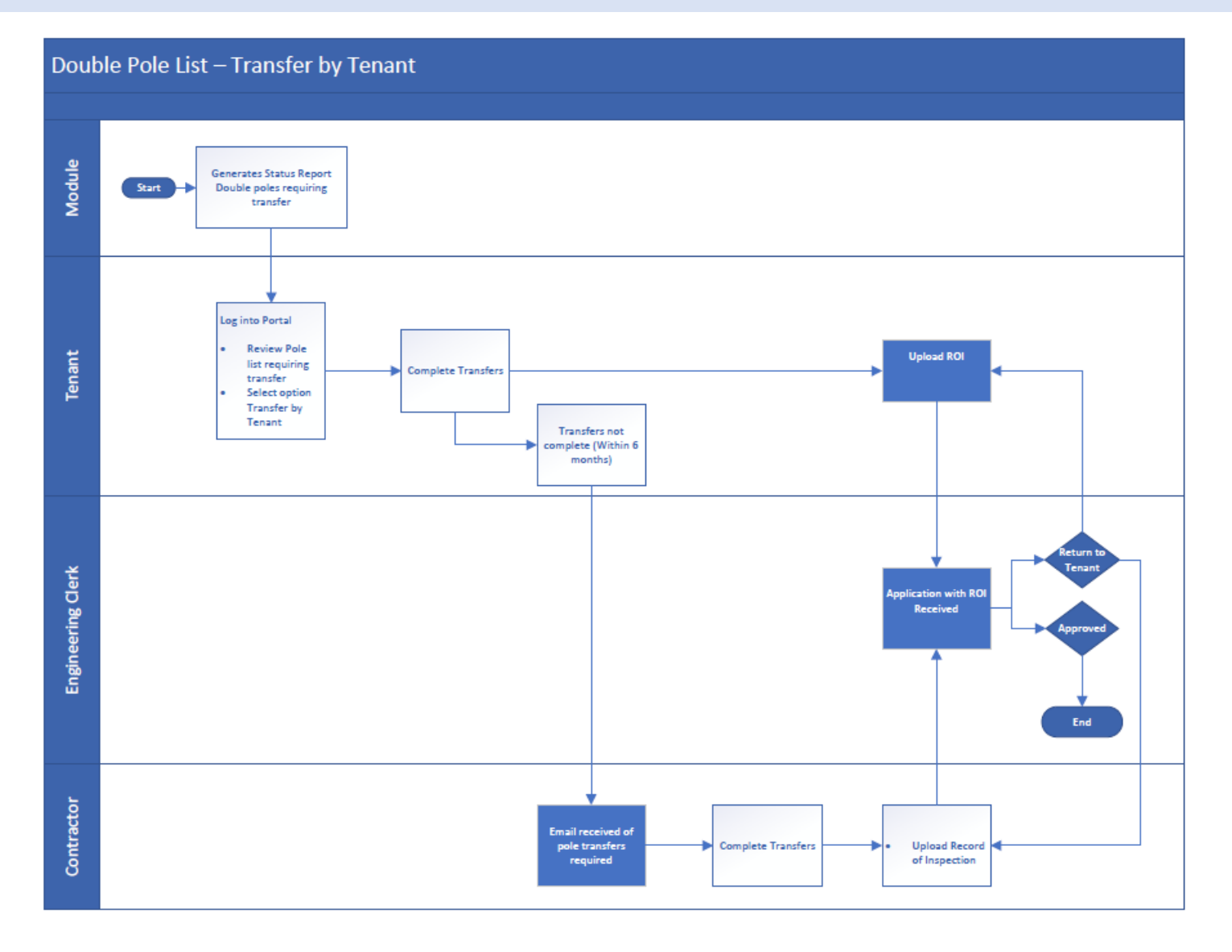

- 1. Log into the Alectra ATTACH Module using your user credentials.
- 2. Click on the "Pending Actions".

| Sign ir                                                                                                    | n to your account                                                                                                    |                                                                    | _                |                            |                                  |                                |                               |                   |               |                          |                          |                      |
|----------------------------------------------------------------------------------------------------|----------------------------------------------------------------------------------------------------|--------------------------------------------------------------------|------------------|----------------------------|----------------------------------|--------------------------------|-------------------------------|-------------------|---------------|--------------------------|--------------------------|----------------------|
|                                                                                                    |                                                                                                    |                                                                    | Alectra Jo       | sint Use Management Portal |                                  |                                |                               |                   |               |                          |                          | Rogers Local Test L  |
| Jsername or email                                                                                                    |                                                                                                    |                                                                    | Peno             | ding Actions               |                                  |                                |                               |                   |               |                          |                          |                      |
| rogers                                                                                                    | Ţ                                                                                                    |                                                                    | Dashb<br>New A   | oard                       | 1 Export to Excel                | D Export to PDF                |                               |                   |               |                          |                          |                      |
| Password                                                                                                    | ~                                                                                                    |                                                                    | Applic           | ations                     | Permit Number                    | Applicant Ref. 1 Application T | Project Description           | I Action Status I | Region I      | Last Update D., I        | Submitted on _ I Cone    | utant As. I Command  |
|                                                                                                    |                                                                                                    |                                                                    | Pendir<br>Transf | ng Actions 2               | TX-0000001026                    | Transfer                       | Transfer                      | Reserved          | CENTRAL SOUTH | Jul 4, 2024 2.46         | Jul 4, 2024 2:46<br>PM   | Open                 |
|                                                                                                    |                                                                                                    |                                                                    | About            |                            | TX-0000001022                    | Transfer                       | Transfer                      | Reserved          | EAST          | Jul 4, 2024 2.46         | Jul 4, 2024 2:46<br>PM   | Open                 |
|                                                                                                    |                                                                                                    |                                                                    |                  |                            | TX-0000001021                    | Transfer                       | Transfer                      | Reserved          | WEST          | Jul 4, 2024 2.46         | Jul 4, 2024 2:46<br>PM   | Open                 |
|                                                                                                    | Sign In                                                                                                    |                                                                    |                  |                            | JU-000000847                     | Dip                            | Tenant Attachment-Dip         | Reserved          |               | Jun 26, 2024 10:16<br>AM | Jun 26, 2024 10:16<br>AM | Open                 |
|                                                                                                    |                                                                                                    |                                                                    |                  |                            | JU-000000827                     | Bonding                        | Bonding Request               | Reserved          |               | May 14, 2024 4:17<br>PM  | May 14, 2024 4:17<br>PM  | Open                 |
|                                                                                                    | Or sign in with                                                                                                    |                                                                    |                  |                            | JU-000000826                     | Dip                            | Tenant Attachment-Dip         | Reserved          |               | May 14, 2024 4:17<br>PM  | May 14, 2024 4:17<br>PM  | Open                 |
|                                                                                                    | Alectra OKTA oide                                                                                                    |                                                                    |                  |                            | JU-000000825                     | Decorative                     | Tenant Attachment-Decorative  | Reserved          |               | May 14, 2024 4:17<br>PM  | May 14, 2024 4:17<br>PM  | Open                 |
|                                                                                                    | Alectia OKTA oldc                                                                                                    |                                                                    |                  |                            | JU-000000824                     | Streedight                     | Tenant Attachment Streetlight | Reserved          |               | May 14, 2024 4:16<br>PM  | May 14, 2024 4:16<br>PM  | Open                 |
|                                                                                                    |                                                                                                    |                                                                    |                  |                            | JU-000000822                     | Dip                            | Tenant Attachment-Dip         | Reserved          |               | May 14, 2024 2:34<br>PM  | Mey 14, 2024 2:11<br>PM  | Open                 |
|                                                                                                    |                                                                                                    |                                                                    |                  |                            | JU-000000818                     | WireLine                       | Tenant Attachment-WireLine    | Reserved          |               | Apr 30, 2024 1:27<br>PM  | Apr 30, 2024 1:27<br>PM  | Open                 |
|                                                                                                    |                                                                                                    |                                                                    |                  |                            | AR-000000301                     | Removal                        | Attachment Removal            | Reserved          |               | Apr 30, 2024 1:23<br>PM  | Apr 30, 2024 1:23<br>PM  | Open                 |
|                                                                                                    |                                                                                                    |                                                                    |                  |                            | JU-0002000817                    | WireLine                       | Tenent Attachment-WireLine    | Reserved          |               | Apr 30, 2024 9:20<br>AM  | Apr 30, 2024 9:20<br>AM  | Open                 |
|                                                                                                    |                                                                                                    |                                                                    |                  |                            |                                  |                                |                               |                   |               |                          |                          |                      |
| <ul> <li>similar t</li> <li><b>6.</b> "Save".</li> <li><b>7.</b> Click on</li> </ul>                                                                                                    | to Outlook.                                                                                                    | formatio                                                           | on and u         | pdate if                   | necessa                          | ary. Addit                     |                               | can be add        | ed in t       | ne em                    |                          |                      |
| <ol> <li>Verify K<br/>similar t</li> <li>"Save".</li> <li>Click on</li> <li>Joint Use Management Portal</li> <li>rocess Transfer by Pole</li> </ol>                                                                                                    | "Pole Tab".                                                                                                    | formatio                                                           | on and u         | pdate if                   | necessa                          | ary. Addit                     |                               | can be add        |               |                          | en neiu                  | pers Local Test User |
| <ol> <li>Verify K<br/>similar t</li> <li>"Save".</li> <li>Click on</li> <li>Joint Use Management Portal</li> <li>rocess Transfer by Pole</li> </ol>                                                                                                    | to Outlook.<br>• "Pole Tab".                                                                                                    | 4                                                                  | on and u         | pdate if                   | necessa                          | ary. Addit                     |                               | can be add        |               |                          |                          | jers Local Test User |
| S. Verify K<br>similar t<br>S. "Save".<br>Click on<br>Joint Use Management Portal<br>rocess Transfer by Pole<br>abboard<br>w Appleation                                                                                                    | TX-000001026 (Reserved)                                                                                                    | 4                                                                  | on and u         | pdate if                   | necessa                          | ary. Addit                     |                               | can be add        |               |                          |                          | yers Local Test User |
| S. Verify K<br>similar t<br>S. "Save".<br>Click on<br>Joint Use Management Portal<br>rocess Transfer by Pole<br>abboard<br>w Application<br>disettons                                                                                                    | TX-000001026 (Reserved)                                                                                                    | 4<br>3                                                             | on and u         | pdate if                   | necessa                          | ary. Addit                     |                               | can be add        |               |                          | e Roc                    | ers Local Test User  |
| S. Verify K<br>similar t<br>Similar t<br>Click on<br>Joint Use Management Portal<br>tocess Transfer by Pole<br>abboard<br>w Application<br>glicetons<br>differences                                                                                                    | TX-0000001026 (Reserved)                                                                                                    | 4<br>A                                                             | on and u         | pdate if                   | necessa                          | ary. Addit                     |                               | can be add        |               |                          |                          | ers Local Test User  |
| S. Verify K<br>similar t<br>Similar t<br>Click on<br>Joint Use Management Portal<br>occess Transfer by Pole<br>wholeard<br>wy Application<br>plications<br>miding Actions<br>nafers                                                                                                    | Control Control Contr | 4<br>Jees<br>2<br>1025                                             | on and u         | pdate if                   | necessa                          | ary. Addit                     |                               | can be add        |               |                          |                          | ers Local Test User  |
| S. Verify K<br>similar to<br>Similar to<br>Similar to | Control Control Contr | 4<br>Jee<br>D                                                      | on and u         | pdate if                   | necessa                          | ary. Addit                     |                               | can be add        |               |                          |                          | ers Local Text User  |
| S. Verify K<br>similar to<br>Similar to<br>Save".<br>Click on<br>Joint Use Management Partal<br>Occess Transfer by Pole<br>hooard<br>/ Application<br>Reations<br>ding Actions<br>usters<br>ut                                                                                                    | General     Project Description *     Transfer case submitted by system                                                                                                    | 4<br>3/es<br>20<br>1026<br>207/04/2024 2.46pm]                     | on and u         | pdate if                   | necessa                          | ary. Addit                     |                               | can be add        |               |                          |                          | ers Local Test Use   |
| S. Verify K<br>similar t<br>6. "Save".<br>7. Click on<br>Jord Use Management Portal<br>Docess Transfer by Pole<br>hboard<br>r Application<br>fications<br>dirg Actions<br>usfers<br>ut                                                                                                    | Control Control Contr | 4<br>)/es<br>)/02/2024 2.46pm]                                     | on and u         | pdate if                   | necessa                          | ary. Addit                     |                               | can be add        |               |                          |                          | pers Local Test User |
| S. Verify K<br>similar to<br>Similar to<br>Similar to | Control Control Contr | Cormatio                                                           | on and u         | pdate if                   | necessa                          | ary. Addit                     |                               | can be add        |               |                          |                          | ers Local Text User  |
| 5. Verify K<br>similar t<br>6. "Save".<br>7. Click on<br>Joint Use Management Partal<br>occess Transfer by Pole<br>heard<br>/ Application<br>Reations<br>affer<br>ut                                                                                                    | Control Control Contr | Cormatio                                                           | on and u         | pdate if                   | necessa<br>                      | I* topinuse@alectrautilitie    | .com;steve bruton@hex         | can be add        |               |                          |                          | ers Local Text User  |
| 5. Verify K<br>similar t<br>6. "Save".<br>7. Click on<br>Joert Use Management Partal<br>Doess Transfer by Pole<br>heard<br>/ Application<br>licetons<br>afres<br>ut                                                                                                    | Control Control Contro Control Control Control Control Control Control Control Control Co     | Cormatio                                                           | on and u         | pdate if                   | necessa<br>Email<br>Email<br>Ess | I* tjointuse@electrautilitie   | .comusteve bruton@hex         | can be add        |               |                          |                          |                      |
| 5. Verify K<br>similar t<br>6. "Save".<br>7. Click on<br>Joint Use Management Partal<br>occess Transfer by Pole<br>hooard<br>/ Application<br>Reasons<br>ding Actions<br>ustro<br>5                                                                                                    | Control Control Contro Control Control Control Control Control Control Control Control Co     | Cormatio                                                           | on and u         | pdate if                   | necessa<br>Email<br>ess          | t <sup>∗</sup>                 | .comusteve bruton@hex         |                   |               |                          |                          |                      |
| S. Verify K<br>similar t<br>6. "Save".<br>7. Click on<br>2. Joint Use Management Portal<br>rocess Transfer by Pole<br>abboard<br>w Appleation<br>pileations<br>andre S<br>out                                                                                                    | Control Control Contr | Cormatio                                                           | on and u         | pdate if                   | necessa<br>Email<br>eas          | ary. Addit                     | .comusteve bruton@hex         |                   |               |                          |                          | era Local Test User  |
| S. Verify K<br>similar t<br>6. "Save".<br>7. Click on<br>a Joint Use Management Portal<br>roccess Transfer by Pole<br>abboard<br>w Application<br>glications<br>anding Actions<br>and<br>out                                                                                                    | Control Control Contr | Cormatio                                                           | on and u         | pdate if                   | necessa<br>Emai<br>ees           | ary. Addit                     | .compateve bruton@hex         | can be add        |               |                          |                          | pers Local Test User |
| S. Verify K<br>similar t<br>6. "Save".<br>7. Click on<br>a Joint Use Management Portal<br>rocess Transfer by Pole<br>abboard<br>w Application<br>alloations<br>nafers<br>out                                                                                                    | Control Control Contr | 4<br>3<br>1026<br>07/04/2024 2:46pm]<br>Ph<br>(                    | on and u         | pdate if                   | necessa<br>Emai                  | I*                             | Lonal emails                  |                   |               |                          |                          | pers Local Test User |
| S. Verify K<br>similar t<br>6. "Save".<br>7. Click on<br>a Joint Use Management Portal<br>rocess Transfer by Pole<br>abboard<br>w Application<br>adigations<br>anding Actions<br>out                                                                                                    | Control Control Contr | 4<br>3<br>3<br>3<br>1026<br>07/04/2024 2:46pm]<br>Ph<br>(          | on and u         | pdate if                   | necessa                          | I*                             | .com,steve bruton@hex         |                   |               |                          |                          | ers Local Test User  |
| S. Verify K<br>similar t<br>6. "Save".<br>7. Click on<br>a Joint Use Management Portal<br>rocess Transfer by Pole<br>abboard<br>w Application<br>out                                                                                                    | Control Control Contr | Cormatio                                                           | on and u         | pdate if                   | necessa<br>Emai<br>ess           | ary. Addit                     | .comusteve bruton@hex         |                   |               |                          |                          | ers Local Test User  |
| S. Verify K<br>similar t<br>6. "Save".<br>7. Click on<br>a Joint Use Management Portal<br>rocess Transfer by Pole<br>abboard<br>w Applications<br>nafers<br>out                                                                                                    | Control Control Contr | 4<br>)<br>)<br>)<br>)<br>)<br>)<br>)<br>)<br>)<br>)<br>)<br>)<br>) | on and u         | pdate if                   | necessa<br>Emai                  | I*                             | .com,steve.bruton@hex         |                   |               |                          |                          | ers Local Test User  |
| S. Verify K<br>similar t<br>Similar t<br>Simi                | Control Control Contr | Cormatio                                                           | on and u         | pdate if                   | necessa<br>Email<br>eas          | 4*                             | .com,steve bruton@hex         |                   |               |                          |                          | ers Local Text User  |
| Verify K<br>similar t<br>Similar t<br>Similar                | Control Control Contr | Cormatio                                                           | on and u         | pdate if                   | necessa<br>Email<br>eas          | i*                             | .com,steve bruton@hex         |                   |               |                          |                          |                      |
| 5. Verify K<br>similar ti<br>6. "Save".<br>7. Click on<br>Jour Use Management Portal<br>Docess Transfer by Pole<br>Neoard<br>(Application<br>Reations<br>drg Actions<br>of                                                                                                    | Courtlook.     "Pole Tab".     Courtlook.     General     General     Joint Use Application TX-00000     Project Description *     Transfer case submitted by system [     REPRESENTATIVE INFORMATION     Name *     Rogers Canada                                                                                                    | 4<br>3<br>1026<br>107/04/2024 2:46pm]<br>Ph<br>()                  | on and u         | pdate if                   | necessa<br>Emai<br>eas           | i*                             | Loonsteve bruton@hex          |                   |               |                          |                          | ers Local Test Use   |

Complete Save

- 8. Click on the "highlighted box" beside the pole. Pole is positioned in the centre of the map window.
- 9. Click on the "Select Poles to Transfer to" icon.
- **10.** Click on the "**Pole**" in the map window to where the attachment will be transferred to.

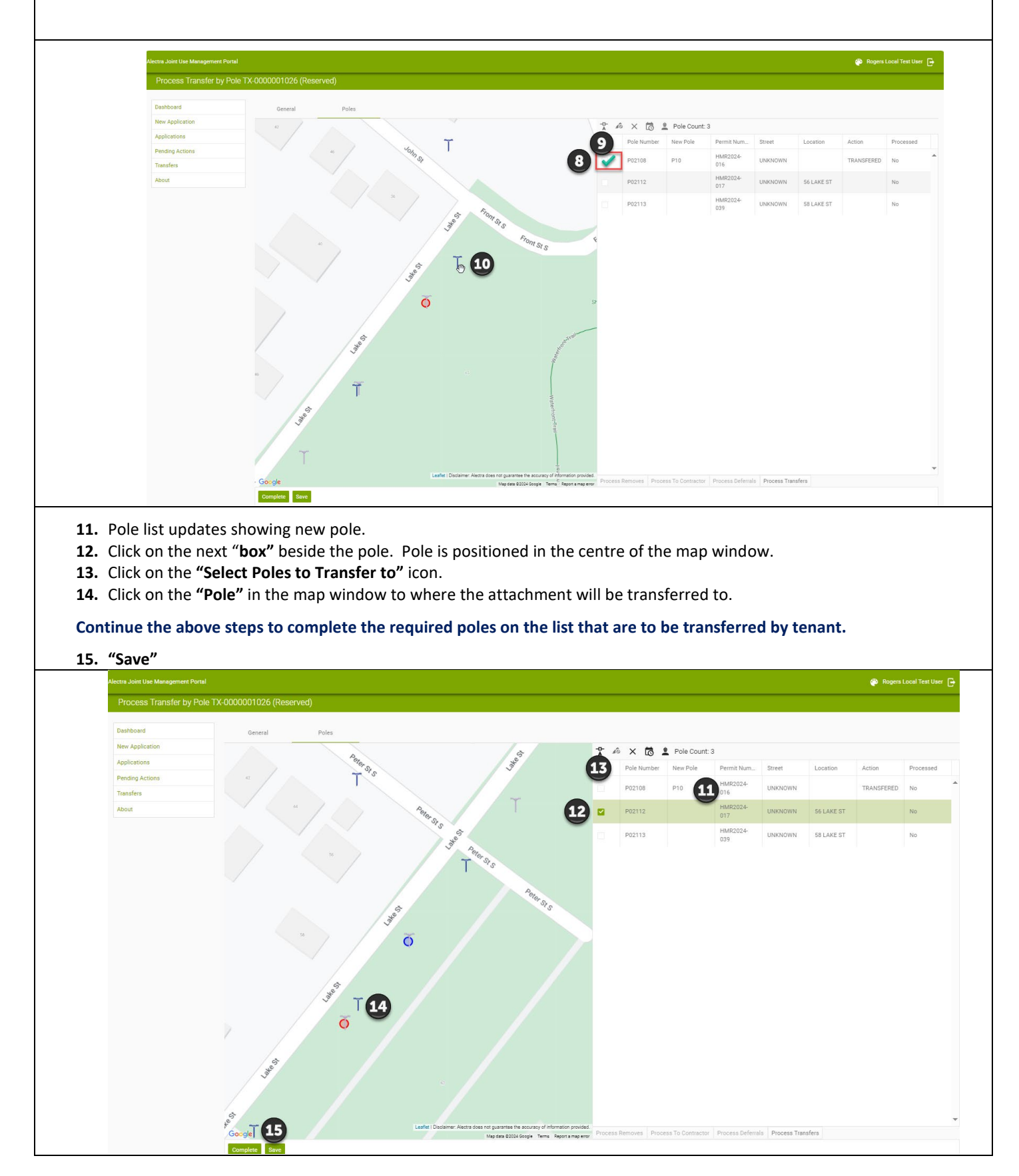

When you have completed selecting all the poles on the list for transfer

- 16. Click on the "Process Transfers"
- 17. Enter "Applicant Reference Number"
- 18. "Yes"
- **19.** Message appears advising **TM**-##### has been generated and will be in the **"Pending Actions Grid"** for Processing
- 20. "Save"

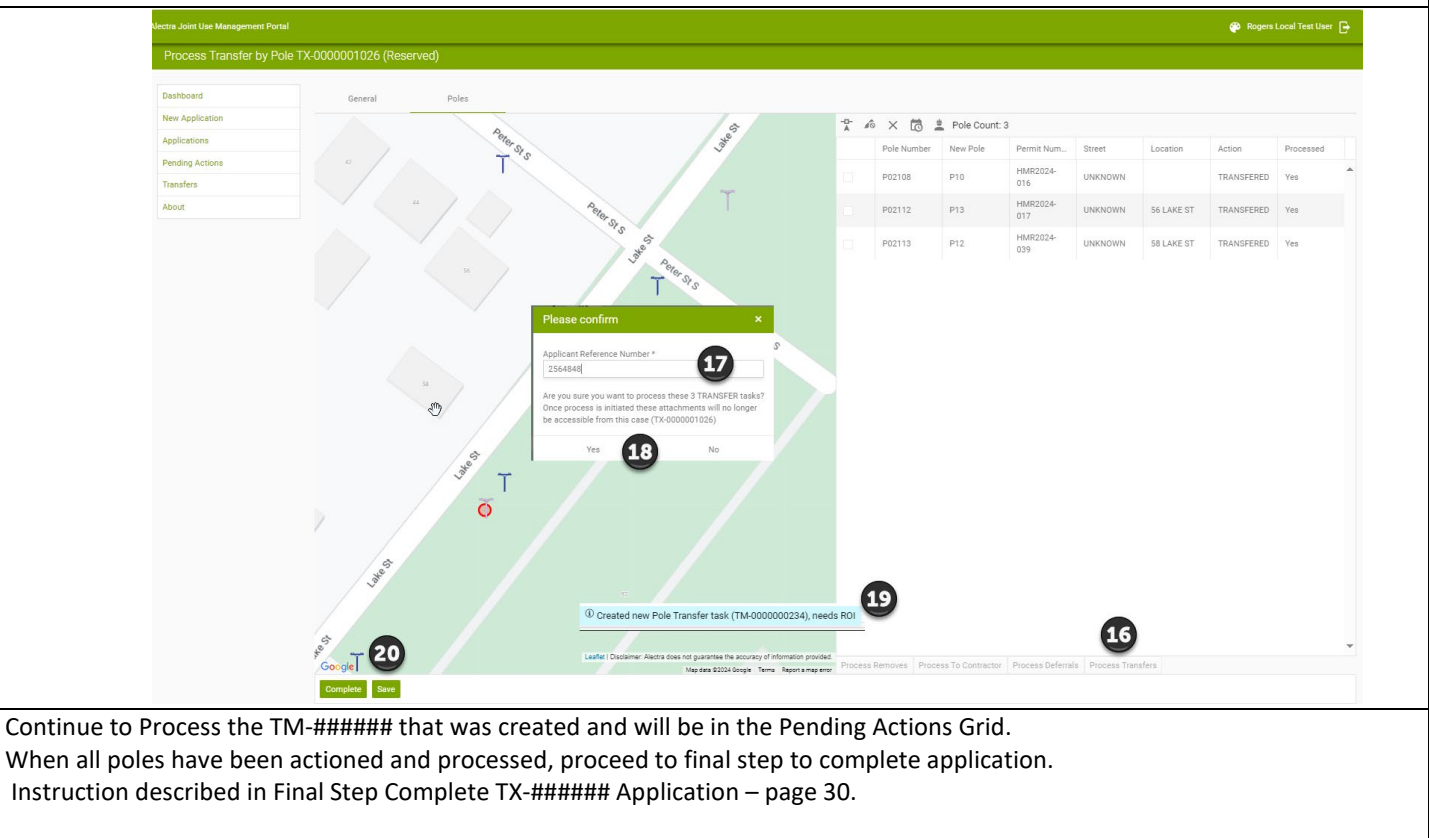

- 1. Click on the "Pending Actions".
- 2. Find TM-#### and Click "Open".

|                                                                                                    | <complex-block></complex-block>                                                                                                    | <complex-block></complex-block>                                                                                                    | a Joint Use Management Portal                                                                                         |                                                                                                    |                                                               |               |                                                                                                    |              |                  |   |                          |                          | 💮 Roger              | rs Local Test Us |
|----------------------------------------------------------------------------------------------------|----------------------------------------------------------------------------------------------------|----------------------------------------------------------------------------------------------------|----------------------------------------------------------------------------------------------------|----------------------------------------------------------------------------------------------------|---------------------------------------------------------------|---------------|----------------------------------------------------------------------------------------------------|--------------|------------------|---|--------------------------|--------------------------|----------------------|------------------|
| <complex-block></complex-block>                                                                                                    | <complex-block><complex-block></complex-block></complex-block>                                                                                                    | <complex-block><complex-block><complex-block></complex-block></complex-block></complex-block>                                                                                                    | ending Actions                                                                                                    |                                                                                                    |                                                               |               |                                                                                                    |              |                  |   |                          |                          |                      |                  |
|                                                                                                    | <complex-block></complex-block>                                                                                                    | <complex-block></complex-block>                                                                                                    | shboard                                                                                                    |                                                                                                    | -                                                             |               |                                                                                                    |              |                  |   |                          |                          |                      |                  |
| Apploine i geboni i geboni i ge      | Advances in Advances in Adv                                                                                                    | Adverteile de la destaute de la destaute destaute de la destaute destaute de la destaute destaute de la destaute destaute d                               | w Application                                                                                                    | Export to Excel                                                                                                    | Export to PE                                                  | )F            |                                                                                                    |              |                  |   |                          |                          |                      |                  |
| Image: Image:                             | <complex-block>         Image: Total and the second of the second of the secon</complex-block>                                                                                                    | <complex-block>         Image: T       T       T</complex-block>                                                                                                    | plications                                                                                                    | Permit Number                                                                                                    | Applicant                                                     | Applicatio    | Project Description                                                                                                    | Action Sta   | Region           | : | Last Updat               | Submitted                | Consultant           | Command          |
| Anderson in Maccoccccc of large criterion using "Select File" or "Drag and Drag". A use of the second of large criterion using "Select File" or "Drag and Drag". A use of the second of large criterion using "Select File" or                                                                                                    | Ander and a state of the state of the sta                                                                                                    | <complex-block>And the second second seco</complex-block> | nding Actions                                                                                                    | T                                                                                                    | T                                                             | T             | T                                                                                                    | T            | T                |   |                          | T T                      | T                    |                  |
| od       meanse       meanse                                                                                                    | <complex-block>         or       or       <t< td=""><td><complex-block>         ent       memory       memory</complex-block></td><td>ansfers</td><td>TM-000000229</td><td>Tran2589654</td><td>TransferPoleT</td><td>Pole-to-Pole Transfer</td><td>Reserved</td><td>EAST</td><td></td><td>May 22, 2024<br/>11:20 AM</td><td>May 22, 2024<br/>11:20 AM</td><td>2</td><td>Open</td></t<></complex-block> | <complex-block>         ent       memory       memory</complex-block>                                                                                                    | ansfers                                                                                                    | TM-000000229                                                                                                    | Tran2589654                                                   | TransferPoleT | Pole-to-Pole Transfer                                                                                                    | Reserved     | EAST             |   | May 22, 2024<br>11:20 AM | May 22, 2024<br>11:20 AM | 2                    | Open             |
| uuuuuuuuuuuuuuuuuuuuuuuuuuuuuuuuuuuuuuuuuuuuuuuuuuuuuuuuuuuuuuuuuuuuuuuuuuuuuuuuuuuuuuuuuuuuuuuuuuuuuuuuuuuuuuuuuuuuuuuuuuuuuuuuuuuuuuuuuuuuuuuuuuuuuuuuuuuuuuuuuuuuuuuuuuuuuuuuuuuuuuuuuuuuuuuuuuuuuuuuuuu                                                                                                    | <complex-block>         undong       unding       unding</complex-block>                                                                                                    | <complex-block>         u       u</complex-block>                                                                                                    | out                                                                                                    | TX-0000000987                                                                                                    |                                                               | Transfer      | Transfer                                                                                                    | Reserved     | CENTRAL<br>SOUTH |   | May 22, 2024<br>10:53 AM | May 22, 2024<br>10:53 AM |                      | Open             |
| <ul> <li>u u u u u u u u u u u u u u u u u u u</li></ul>                                                                                                    | unconsisted in the province of the restrict Attachment dire unit in the restrict in the restrict in the restrin the restrin the restrie in the restrict in the restrict in the                                                                                                    | u) u) uoococces       use rearrant       rearrant       rearrant <td></td> <td>JU-000000827</td> <td></td> <td>Bonding</td> <td>Bonding Request</td> <td>Reserved</td> <td></td> <td></td> <td>May 14, 2024<br/>4:17 PM</td> <td>May 14, 2024<br/>4:17 PM</td> <td></td> <td>Open</td>                                                                                                    |                                                                                                    | JU-000000827                                                                                                    |                                                               | Bonding       | Bonding Request                                                                                                    | Reserved     |                  |   | May 14, 2024<br>4:17 PM  | May 14, 2024<br>4:17 PM  |                      | Open             |
| updocococcc       Decentitie       Interest Attachment Decocrative       Reserved       May 14,2024       Aley 14,2024       Append       Open         4. Updocococcc2       Decentitie       Texet Attachment Streetlight       Reserved       Aley 74,2024       Aley 74,2024       <                                                                                                    | unconsisted       texensite       texensite       tesenset       tesenset                                                                                                    |                                                                                                    |                                                                                                    | JU-000000826                                                                                                    |                                                               | Dip           | Tenant Attachment-Dip                                                                                                    | Reserved     |                  |   | May 14, 2024<br>4:17 PM  | May 14, 2024<br>4:17 PM  |                      | Open             |
| <complex-block>         Number of the spectration 2 of 2 222.10 HB       Number of 2 222.10 HB       Number of 2 22.10 HB</complex-block>                                                                                                    | <text></text>                                                                                                    | <text></text>                                                                                                    |                                                                                                    | JU-000000825                                                                                                    |                                                               | Decorative    | Tenant Attachment-Decorative                                                                                                    | Reserved     |                  |   | May 14, 2024<br>4:17 PM  | May 14, 2024<br>4:17 PM  |                      | Open             |
| <ul> <li>4. Upload Record of Inspection using "Select File" or "Drag and Drop".</li> <li>4. "Complete".</li> <li>5. Please Confirm "Yes"</li> </ul> Control of the pectod of the pectod of the pect | <ul> <li>3. Upload Record of Inspection using "Select File" or "Drag and Drop".</li> <li>4. "Complete".</li> <li>B Tease Confirm "Yes"</li> </ul>                                                                                                    | <text></text>                                                                                                    |                                                                                                    | JU-000000824                                                                                                    |                                                               | Streetlight   | Tenant Attachment-Streetlight                                                                                                    | Reserved     |                  |   | May 14, 2024             | May 14, 2024             |                      | Open             |
| Pending Actions       Image: Construction 2 pdf 222:10 KB         Transfers       About                                                                                                    | Pending Actions   Transfers   About     Please confirm   Vou are about to complete the Record Of Inspection process.   Would you like to proceed?     No   Yes                                                                                                    | Pending Actions   Transfers   About     Please confirm   Vou are about to complete the Record Of Inspection process.   Would you like to proceed?     No   Yes                                                                                                    | Alectra Joint Use Management                                                                                          | Portal                                                                                                    | lication TM-0000002                                           | 229           |                                                                                                    |              |                  |   |                          | æ                        | Rogers Local Test Us | er 🗗             |
| Pending Actions   Transfers   About     Please confirm   Vou are about to complete the Record of Inspection process.   Would you like to proceed?   No   Yes   5                                                                                                    | Pending Actions   Transfers   About     Please confirm   Vou are about to complete the Record of Inspection process.   Would you like to proceed?   No   Yes   5                                                                                                    | Pending Actions   Transfers   About     Please confirm   Vou are about to complete the Record of Inspection process.   Would you like to proceed?   No   Yes   5                                                                                                    | Alectra Joint Use Management<br>Dashboard<br>New Application                                                          | Portal                                                                                                    | lication TM-00000002                                          | 129           |                                                                                                    |              |                  |   |                          | ¢                        | Rogers Local Test Us | er 🗗             |
| Transfers         About         Vou are about to complete the Record Of Inspection process.         Would you like to proceed?         No       Yes         5                                                                                                    | Transfers         About         You are about to complete the Record Of Inspection process.         Would you like to proceed?         No       Yes         5                                                                                                    | Transfers         About         You are about to complete the Record Of Inspection process.         Would you like to proceed?         No       Yes         5                                                                                                    | Alectra Joint Use Management Dashboard New Application Applications                                                   | Portal  Portal  Record of inspecti Select files                                                                                                    | Dication TM-00000002                                          | 29            | Drop files here to upload                                                                                                    |              |                  |   |                          | ۴                        | Rogers Local Test Us | er 🕞             |
| About       Please confirm     ×       You are about to complete the Record Of Inspection process.       Would you like to proceed?       No     Yes                                                                                                    | About       Please confirm     ×       You are about to complete the Record Of Inspection process.       Would you like to proceed?       No     Yes                                                                                                    | About       Please confirm     ×       You are about to complete the Record Of Inspection process.       Would you like to proceed?       No     Yes                                                                                                    | Alectra Joint Use Management Dashboard New Application Applications Pending Actions                                   | Portal  Portal  Record of inspecti Select files  Record of inspecti                                                                                                    | on *                                                          | 129<br>B      | Drop files here to upload                                                                                                    |              |                  |   |                          | ۴                        | Rogers Local Test Us | er 🕞             |
| Please confirm     ×       You are about to complete the Record Of Inspection process.       Would you like to proceed?       No     Yes       5                                                                                                    | Please confirm     ×       You are about to complete the Record Of Inspection process.     Would you like to proceed?       No     Ves     5                                                                                                    | You are about to complete the Record Of Inspection process.         Would you like to proceed?         No       Ves         5                                                                                                    | Alectra Joint Use Management<br>Dashboard<br>New Application<br>Applications<br>Pending Actions<br>Transfers          | Portal  Portal  Record of inspecti Select files  Record of insp                                                                                                    | on *                                                          | 29<br>B       | Drop files here to upload                                                                                                    |              |                  |   |                          | ۵                        | Rogers Local Test Us | er 🗗             |
| Please confirm     ×       You are about to complete the Record Of Inspection process.       Would you like to proceed?       No       Yes                                                                                                    | Please confirm     ×       You are about to complete the Record Of Inspection process.       Would you like to proceed?       No       Yes                                                                                                    | Please confirm     ×       You are about to complete the Record Of Inspection process.       Would you like to proceed?       No       Yes                                                                                                    | Alectra Joint Use Management Dashboard New Application Applications Pending Actions Transfers About                   | Portal  Portal  Record of Inspecti Select files  Record of Insp                                                                                                    | Neation TM-00000002<br>on *<br>3<br>oection 2.pdf 222.10 K    | 229<br>B      | Drop files here to upload                                                                                                    |              |                  |   |                          | ۴                        | Rogers Local Test Us | xer 🕞            |
| You are about to complete the Record Of Inspection process.       Would you like to proceed?       No       Yes                                                                                                    | You are about to complete the Record Of Inspection process.<br>Would you like to proceed?<br>No Yes 5                                                                                                    | You are about to complete the Record Of Inspection process.<br>Would you like to proceed?<br>No Yes 5                                                                                                    | Alectra Joint Use Management<br>Dashboard<br>New Application<br>Applications<br>Pending Actions<br>Transfers<br>About | Portal  Portal  Record of Inspect Select files Record of Insp                                                                                                    | Silication TM-00000002<br>on *<br>3<br>Optimized (222.10 k    | 29<br>B       | Drop files here to upload                                                                                                    |              |                  |   |                          | ¢                        | Rogers Local Test Us | er 🕞             |
| Would you like to proceed?                                                                                                    | Would you like to proceed?                                                                                                    | Would you like to proceed?                                                                                                    | Alectra Joint Use Management Dashboard New Application Applications Pending Actions Transfers About                   | Portal  Portal  Record Of Inspects Select files Record of Insp                                                                                                    | olication TM-00000000<br>on *<br>3<br>exection 2 pdf 222.10 K | в             | Drop files here to upload                                                                                                    | ×            |                  |   |                          | ¢                        | Rogers Local Test Us | er 🕞             |
| No Yes 5                                                                                                    | No Yes 5                                                                                                    | No Yes 5                                                                                                    | Alectra Joint Use Management<br>Dashboard<br>New Application<br>Applications<br>Pending Actions<br>Transfers<br>About | Portal  Portal  Record Of Inspects Select files Record of Insp                                                                                                    | vilcation TM-00000002<br>on *<br>exection 2.pdf 222.10 K      | 229<br>B      | Drop files here to upload                                                                                                    | X            |                  |   |                          | ¢                        | Rogers Local Test Us | er 🕞             |
|                                                                                                    |                                                                                                    |                                                                                                    | Alectra Joint Use Management<br>Dashboard<br>New Application<br>Applications<br>Pending Actions<br>Transfers<br>About | Portal  Portal  Record Of Inspecti Select files Record of Insp                                                                                                    | Vication TM-00000002<br>on *<br>3<br>vection 2.pdf 222.10 k   | 229<br>B      | Drop files here to upload  Trop files here to upload  Trop files here to up | X            |                  |   |                          | ¢                        | Rogers Local Test Us | er 🕞             |
|                                                                                                    |                                                                                                    |                                                                                                    | Alectra Joint Use Management<br>Dashboard<br>New Application<br>Applications<br>Pending Actions<br>Transfers<br>About | Portal  Portal  Record of Inspecti Record of Insp                                                                                                    | Nication TM-00000002<br>on *<br>3<br>Section 2.pdf 222.10 k   | 8             | Drop files here to upload  Trop files here to upload  Trop files here to up | X<br>rocess. |                  |   |                          | ¢                        | Rogers Local Test Us | ver 🕞            |
|                                                                                                    |                                                                                                    |                                                                                                    | Alectra Joint Use Management<br>Dashboard<br>New Application<br>Applications<br>Transfers<br>About                    | Portal  Portal  Record of Inspect Record of Insp                                                                                                    | vilcation TM-00000002<br>on *                                 | 8             | Drop files here to upload<br>*<br>Please confirm<br>Vou are about to complete the Record Of Inspection p<br>Would you like to proceed?<br>No Yes                                                                                                    | X<br>rocess. |                  |   |                          | ۶                        | Rogers Local Test Us | er 🕞             |
|                                                                                                    |                                                                                                    |                                                                                                    | Alectra Joint Use Management<br>Dashboard<br>New Application<br>Applications<br>Transfers<br>About                    | Portal  Portal  Record of Inspect Record of Insp                                                                                                    | Alication TM-00000002<br>on *<br>3<br>Dection 2.pdf 222.10 K  | 8             | Drop files here to upload<br>*<br>Please confirm<br>Vou are about to complete the Record Of Inspection p<br>Would you like to proceed?<br>No Yes                                                                                                    | X<br>rocess. |                  |   |                          | ۶                        | Rogers Local Test Us | er 🕞             |
|                                                                                                    |                                                                                                    |                                                                                                    | Alectra Joint Use Management<br>Dashboard<br>New Applications<br>Pending Actions<br>Transfers<br>About                | Portal  Portal  Record of Inspect Record of Insp                                                                                                    | silcation TM-00000002<br>on *                                 | 229<br>B      | Drop files here to upload                                                                                                    | X<br>rocess. |                  |   |                          | ۶                        | Rogers Local Test Us | er 🕞             |
|                                                                                                    |                                                                                                    |                                                                                                    | Alectra Joint Use Management<br>Dashboard<br>New Applications<br>Pending Actions<br>Transfers<br>About                | Portal  Portal  Record of Inspect Record of Insp                                                                                                    | vilcation TM-00000002<br>on *                                 | 229<br>B      | Drop files here to upload<br>±<br>Please confirm<br>You are about to complete the Record Of Inspection p<br>Would you like to proceed?<br>No Yes                                                                                                    | X<br>rocess  |                  |   |                          | ۶                        | Rogers Local Test Us | er 🕞             |
| 4                                                                                                    | 4                                                                                                    | 4                                                                                                    | Alectra Joint Use Management<br>New Application<br>Applications<br>Pending Actions<br>Transfers<br>About              | Portal  Portal  Record of Inspect Record of Insp Record of Insp Re | vilcation TM-00000002<br>on *                                 | 229<br>B      | Drop files here to upload         1         1         1         1         1         1         1         1         1         1         1         1         1         1         1         1         1         1         1         1         1         1         1         1         1         1         1         1         1         1         1         1         1         1         1         1         1         1         1         1         1         1         1         1         1         1         1         1         1         1         1         1         1         1         1                                                                                                    | X<br>rocess. |                  |   |                          |                          | Rogers Local Test Us | er 🕞             |

| Dashboard       | G General P                                                 | oles Documents                | Pending Actions                        |                      |  |
|-----------------|-------------------------------------------------------------|-------------------------------|----------------------------------------|----------------------|--|
| New Application | Appliestion                                                 |                               | Application Status                     |                      |  |
| Applications    | Application                                                 |                               | Submitted                              |                      |  |
| ending Actions  | Permit Number                                               | Application Status            | Submitted                              | Parent Permit Number |  |
| ransfers        | TM-000000229                                                | Submitted                     | 22/May/2024                            | TX-000000986         |  |
| bout            | Applicant Reference Number                                  |                               |                                        | Legacy Permit Number |  |
|                 | Tran2589654                                                 |                               |                                        |                      |  |
|                 | Particip Description                                        |                               | Parlan                                 |                      |  |
|                 | Project Description<br>Pole to pole Transfers generated fro | m Transfer Case#TX-0000000986 | FAST                                   |                      |  |
|                 |                                                             |                               | 6                                      |                      |  |
|                 | Third-Party Representative                                  |                               |                                        |                      |  |
|                 | Name                                                        | Phone Number                  | Email Address                          |                      |  |
|                 | Rogers Canada                                               | (555) 555-5555                | eastjointuse@alectrautilities.com;stev | ve.bru               |  |
|                 | Internal Information                                        |                               |                                        |                      |  |
|                 |                                                             |                               |                                        | La                   |  |
|                 |                                                             |                               |                                        |                      |  |
|                 |                                                             |                               |                                        |                      |  |
|                 | Contractor Assigned                                         | Warning Date                  | Transfer Date                          |                      |  |
|                 |                                                             | day/month/year                | day/month/year                         |                      |  |

The Application is submitted to the Engineering Clerk to review and approve.

When the TM-###### application is approved email notification is sent to the Tenant.

Example email:

#### Pole to Pole Transfer TM-000000229

| jointuse@alectrautilities.com   | ← Reply | Reply All | $\rightarrow$ Forward | Ű        |       | • |
|---------------------------------|---------|-----------|-----------------------|----------|-------|---|
| To East Joint Use; BRUTON Steve |         |           | Wed 5/22              | /2024 12 | :23 P | М |

Hello Rogers Canada ,

For your records, Pole to Pole Transfer Application TM-0000000229 is Complete. No further action is required.

Regards, Alectra Joint Use Team

#### "TM-#####" Application- Transfer Move - Not Approved

Once a TM-##### application is submitted it may be returned to the Tenant for corrections or modifications.

The Engineering Clerk at Alectra will do a review of the application and ROI ensuring that the documents submitted are correct for the application. If any discrepancies are found the Engineering Clerk may send the application back through the Attach module for the tenant to submit the corrected documents.

The Tenant will receive a Revision/Re-Submission email.

Additional Information required for Pole to Pole Transfer TM-000000230

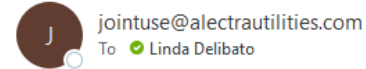

| 🙂 🕤 Reply | 所 Reply All |
|-----------|-------------|
|-----------|-------------|

Hello Linda Delibato,

A Revision/Re-submission is required for pole to Pole Transfer TM-0000000230 based on the follow: Incorrect ROI for this application. Please submit correct ROI.

Regards, Alectra Joint Use Team

- 1. Log into the Alectra Attach Module using your user credentials.
- 2. Click on the "Pending Actions".
- 3. Find the TM-XXXXXX list and Click "Open"

|                                          | Alectra Joint Use Management Portal |                                 |                    |                       |    |             |                   |                         |                         | 🖗 Rogers Loc    | tal Test User 🕞 |
|------------------------------------------|-------------------------------------|---------------------------------|--------------------|-----------------------|----|-------------|-------------------|-------------------------|-------------------------|-----------------|-----------------|
| Sign in to your account                  | Pending Actions                     |                                 |                    |                       |    |             |                   |                         |                         |                 |                 |
|                                          | Dashboard                           | Export to Excel 🚺 Export to PDF |                    |                       |    |             |                   |                         |                         |                 |                 |
| Username or email                        | New Application Perm                | nit Number I Applicant I        | Applicatio         | Project Description   | :  | Action Sta. | Region 1          | Last Updat              | Submitted               | Consultant I Co | mmand I         |
|                                          | Pending Actions                     | т                               | Ŧ                  |                       | T  | T           | T                 | T 1                     | T E                     | т               |                 |
| Password                                 | Transfers TM-0                      | 0000000230 1258945              | TransferPoleT      | Pole-to-Pole Transfer | N  | Reserved    | SOUTH             | May 27, 2024<br>1:21 PM | May 27, 2024<br>1:21 PM | 3               | Dpen            |
| •••••                                    | JU-01                               | 1000000827                      | Bonding            | Bonding Request       | L2 | Reserved    |                   | May 14, 2024<br>4:17 PM | May 14, 2024<br>4:17 PM | c               | Open            |
| Circa In                                 |                                     |                                 |                    |                       |    |             |                   |                         |                         |                 |                 |
| Sign in                                  |                                     |                                 |                    |                       |    |             |                   |                         |                         |                 |                 |
| Or sign in with                          |                                     |                                 |                    |                       |    |             |                   |                         |                         |                 |                 |
|                                          |                                     |                                 |                    |                       |    |             |                   |                         |                         |                 |                 |
| Alectra OKTA oidc                        |                                     |                                 |                    |                       |    |             |                   |                         |                         |                 |                 |
|                                          |                                     |                                 |                    |                       |    |             |                   |                         |                         |                 |                 |
| <b>4.</b> Resubmit Transer form opens    |                                     |                                 |                    |                       |    |             |                   |                         |                         |                 |                 |
| 5 Undate Project Description             |                                     |                                 |                    |                       |    |             |                   |                         |                         |                 |                 |
| <b>5.</b> Opuate Project Description     |                                     |                                 |                    |                       |    |             |                   |                         |                         |                 |                 |
| b. Save .                                |                                     |                                 |                    |                       |    |             |                   |                         |                         |                 |                 |
| 7. Click on "Documents Tab".             |                                     |                                 |                    |                       |    |             |                   |                         |                         |                 |                 |
| Alectra Joint Use Management Portal      |                                     |                                 |                    |                       |    | 🖗 Rogere    | Local Test User 🕞 |                         |                         |                 |                 |
| Re Submit Transfer (Reserved)            |                                     |                                 |                    |                       |    |             |                   |                         |                         |                 |                 |
| Dashboard Gegreat                        | Poles Documents                     |                                 |                    |                       |    |             |                   |                         |                         |                 |                 |
| New Application Application Applications |                                     |                                 |                    |                       |    |             |                   |                         |                         |                 |                 |
| Pending Actions                          | alication TM-000000230              |                                 |                    |                       |    |             |                   |                         |                         |                 |                 |
| About Project Description                | 24                                  |                                 |                    |                       |    |             |                   |                         |                         |                 |                 |
| Transfer List                            | 5                                   | h                               |                    |                       |    |             |                   |                         |                         |                 |                 |
| REPRESENTATIVE                           | INFORMATION                         |                                 |                    |                       |    |             |                   |                         |                         |                 |                 |
| Name *<br>Linds Delbato                  | Phone *<br>(905) 555-5555           | Email *<br>Inda delibato@a      | ectrautilities.com |                       |    |             |                   |                         |                         |                 |                 |
|                                          |                                     |                                 |                    |                       |    |             |                   |                         |                         |                 |                 |
|                                          |                                     |                                 |                    |                       |    |             |                   |                         |                         |                 |                 |
|                                          |                                     |                                 |                    |                       |    |             |                   |                         |                         |                 |                 |
|                                          |                                     |                                 |                    |                       |    |             |                   |                         |                         |                 |                 |
|                                          |                                     |                                 |                    |                       |    |             |                   |                         |                         |                 |                 |
|                                          | 6                                   |                                 |                    |                       |    |             |                   |                         |                         |                 |                 |
| Complete S                               | ane .                               |                                 |                    |                       |    |             |                   |                         |                         |                 |                 |

- 8. Upload new Record of Inspection using "Select File" or "Drag and Drop".
- 9. "Complete".
- 10. Please Confirm "Yes"

| Re Submit Tran                                                                                                    | sfer (Reserved)                                                                                                    |                            |
|----------------------------------------------------------------------------------------------------|----------------------------------------------------------------------------------------------------|----------------------------|
| Dashboard                                                                                                    | General Poles Documents                                                                                                    |                            |
| New Application                                                                                                    |                                                                                                    |                            |
| Applications                                                                                                    | snarevoint Documents                                                                                                    |                            |
| Pending Actions                                                                                                    | Record of Inspection                                                                                                    |                            |
| Transfers                                                                                                    | Select files                                                                                                    | Drop files here t          |
| About                                                                                                    | Record of Inspection 3.pdf 222.10 KB                                                                                                    |                            |
|                                                                                                    | submitted, you will not be able to make any more changes to the application. Would you like to proceed?                                                                                                    |                            |
|                                                                                                    | Omplete Save                                                                                                    |                            |
| Pole to Pole<br>Nucta Joint Use Management Porta<br>Pole-to-Pole Transfer TI                                                                                                    | Complete Sive Transfer application opens to General Tab                                                                                                    | Rogers Local Test User - C |
| Pole to Pole<br>Alecta Joint the Management Porta<br>Pole to Pole Transfer TH                                                                                                   | Transfer application opens to General Tab                                                                                                    | 🍄 Rogers Local Test User 🕞 |
| Pole to Pole<br>Alectra Joint Une Management Porta<br>Pole-to-Pole Transfer TI<br>Dashboard<br>New Application                                                                  | Street         Transfer application opens to General Tab         M000000230 (Review) 11         General       Poles         Documents       Pending Actions                                                                                                    | 🍄 Rogers Local Test User 🕒 |
| Pole to Pole<br>Alctra Joint Use Management Porti<br>Pole-to-Pole Transfer TI<br>Deshtoard<br>New Application<br>Applications                                                   | Street         Transfer application opens to General Tab         4         M000000230 (Review) 11         General       Poles         Documents       Pending Actions         Application                                                                                                    | Pogers Local Test User     |
| Pole to Pole<br>Netra Joint Use Management Porta<br>Pole-to-Pole Transfer TI<br>Dashboard<br>New Application<br>Applications<br>Pending Actions                                 |                                                                                                    | Rogers Local Test User     |
| Pole to Pole<br>Nectra Joint Use Management Porta<br>Pole-to-Pole Transfer TI<br>Deathboard<br>New Application<br>Applications<br>Pending Actions<br>Transfers<br>About         |                                                                                                    | Rogers Local Test User     |
| Pole to Pole<br>Nectra Joint Use Management Porta<br>Pole to Pole Transfer TI<br>Dashboard<br>New Application<br>Applications<br>Pending Actions<br>Transfers<br>About          |                                                                                                    | Rogers Local Test User     |
| Pole to Pole<br>Nectra Joint Use Management Porta<br>Pole to Pole Transfer TI<br>Dashboard<br>New Application<br>Applications<br>Pending Actions<br>Transfers<br>About          |                                                                                                    | Rogens Local Test User     |
| Pole to Pole<br>Rectra Joht Use Management Porta<br>Pole to Pole Transfer TI<br>Dashboard<br>New Application<br>Applications<br>Pending Actions<br>Pending Actions<br>About     |                                                                                                    |                            |
| Pole to Pole<br>Rectra Joht Use Management Ports<br>Pole to Pole Transfer TI<br>Dashboard<br>New Application<br>Applications<br>Pending Actions<br>Pending Actions<br>About     |                                                                                                    | Rogen Local Test User      |
| Pole to Pole<br>Nectra Joint Use Management Ports<br>Pole-to-Pole Transfer TI<br>Deshboard<br>New Applications<br>Pending Actions<br>Pending Actions<br>Applications<br>Advised |                                                                                                    |                            |
| Pole to Pole<br>Recta Joint Use Management Ports<br>Pole to Pole Transfer TI<br>Dashboard<br>New Application<br>Applications<br>Pendrg Actions<br>Pendrg Actions<br>About       | Version       Submitted On         Person       Person         Version       Submitted On         Version       Submitted On                                                                                                    |                            |
| Pole to Pole<br>Alctra John Use Management Ports<br>Pole to Pole Transfer TI<br>Dashboard<br>New Apglication<br>Applications<br>Prinding Actions<br>Transfers<br>About          | Version         Person         Person                                                                                                    | Rogers Local Text User     |
| Pole to Pole<br>Pole-to-Pole Transfer TI<br>Pole-to-Pole Transfer TI<br>Rev Appleation<br>Applications<br>Pending Actions<br>Transfers<br>About                                 | Event Number     Period Particles guaranteed from Transfer Case#Tr Kooocoopsez     Transfer and Particles      Period Particles      Period Particles |                            |
| Pole to Pole Alctus John Use Management Ports Pole to Pole Transfer TI Deshboard New Application Applications Pending Actions Transfers About                                   |                                                                                                    |                            |

The Application is submitted to the Engineering Clerk to Review and approve.

When the TM-###### application is approved email notification is sent to the Tenant.

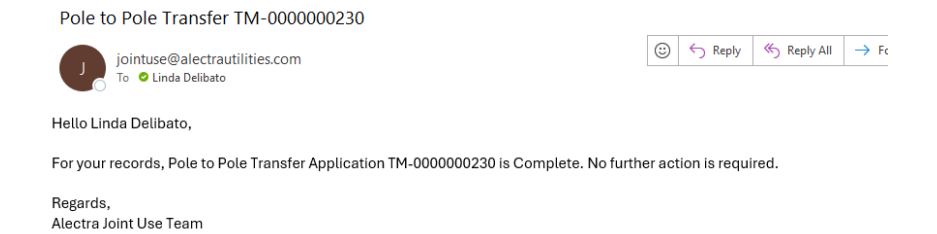

|     | Alectra Joint Use Management Portal |                                                            |                                                                         |                    |                                         |                      | 🍘 Bell Canada 🕞 |  |  |
|-----|-------------------------------------|------------------------------------------------------------|-------------------------------------------------------------------------|--------------------|-----------------------------------------|----------------------|-----------------|--|--|
|     | Pole-to-Pole Transfer TM-           | 0000000231 (Submitted)                                     |                                                                         |                    |                                         |                      |                 |  |  |
|     | Dashboard                           | General                                                    | Poles Documents                                                         | Pending Actions    |                                         |                      |                 |  |  |
|     | New Application                     | Application                                                |                                                                         |                    |                                         |                      |                 |  |  |
|     | Pending Actions                     | Permit Number                                              | Application Status                                                      | Submitt            | ted On                                  | Parent Permit Number |                 |  |  |
|     | Transfers                           | TM-000000231                                               | Submitted                                                               | 2 28/M             | ay/2024 3                               | TX-0000001004        |                 |  |  |
|     | About                               | Applicant Reference Number<br>756484                       | 5                                                                       |                    |                                         | Legacy Permit Number |                 |  |  |
|     |                                     | Project Description<br>Pole to pole Transfers generated fr | rom Transfer Case#TX-0000001004                                         | 6 Region<br>WEST   | 7                                       |                      |                 |  |  |
|     |                                     | Third-Party Representative                                 |                                                                         |                    |                                         |                      |                 |  |  |
|     | 8                                   | Name<br>Linda Delibato                                     | Phone Number<br>(905) 555-5555                                          | Email A<br>linda.c | ddress<br>delibato@alectrautilities.com | C3                   |                 |  |  |
|     |                                     | Internal Information                                       |                                                                         |                    |                                         |                      |                 |  |  |
|     |                                     |                                                            |                                                                         |                    |                                         |                      |                 |  |  |
|     |                                     | Contractor Assigned                                        | 9 Warning Date<br>day/month/year                                        | Transfe<br>day/m   | r Date                                  |                      |                 |  |  |
|     |                                     | Request Cancellation                                       |                                                                         |                    |                                         |                      |                 |  |  |
| 1.  | Permit Number                       | A read only f pole tab.                                    | ield that is sy                                                         | /stem populate     | ed based on the Region                  | poles selected by    | the             |  |  |
| 2.  | Application Status                  |                                                            | Indicates the                                                           | Status of th       | e Application                           |                      |                 |  |  |
| 3.  | Submitted on                        |                                                            | Date TM application was actioned on                                     |                    |                                         |                      |                 |  |  |
| 4.  | Parent Permit Numb                  | er                                                         | Identifies the Parent Transfer List this TM application generated from. |                    |                                         |                      |                 |  |  |
| 5.  | Applicant Reference                 | Number                                                     | Updated when TM application is submitted                                |                    |                                         |                      |                 |  |  |
| 6.  | Legacy Permit Numb                  | er                                                         | Not implemented by Alectra                                              |                    |                                         |                      |                 |  |  |
| 7.  | Project Description                 |                                                            | A read only field that is system populated                              |                    |                                         |                      |                 |  |  |
| 8.  | Region                              |                                                            | A read only field that is system populated based on the Region          |                    |                                         |                      |                 |  |  |
| 9.  | Third Party Represen                | itative                                                    | Name, Phone                                                             | e Number, er       | mail                                    |                      |                 |  |  |
| 10. | Contractor Assigned                 |                                                            | Not Applicable to TM Applications                                       |                    |                                         |                      |                 |  |  |
| 11. | Warning Date                        |                                                            | Not Applicab                                                            | le to TM App       | olications                              |                      |                 |  |  |
| 12. | Transfer Date                       |                                                            | Not Applicab                                                            | le to TM App       | olications                              |                      |                 |  |  |

#### REVIEW DOUBLE POLE TRANSFERS - TRANSFER MOVE POLE TAB

💬 Bell Canada 🕞 Dashboard Pole Genera Documents Pending Actions New Application Export to Exce 1 Pole Num New Pole Location Permit Nu Stree Action Transfers STREET S King William St 24199 T am Si 4 DUNDAS King William St 51126 10733 B167 STREET NS TRANSFE No Y POLE 2-E WEST Google Benort a man error Pole Count: 3 Request Cancellation **Map Window** 1. Hovering over a pole 2. With the mouse hovering over a single pole will present a floating box with pole attribution exposed to the module. Pole Number, Height, Class, Material, Owner, Installation Year, and the FID key unique to the GIS 3. **Box beside Pole Numbers** By clicking in the box beside the pole number, the map will position that pole in the center of the map window Pole Grid 4. Includes Pole Number, New pole, Existing Permit Number, Street, Location, Action, Processed. **Export to Excel** 5. Allows the user to extract the list to an Excel sheet.

The Poles' tab allows the user to view the poles on the Double Pole Transfer list.

#### REVIEW DOUBLE POLE TRANSFERS - TRANSFER MOVE DOCUMENTS TAB

The 'Documents" tab allows the user to attach various documents to accompany the application. The only document required on a Transfer Move application is the Record of Inspection. This document is available for viewing using the download icon.

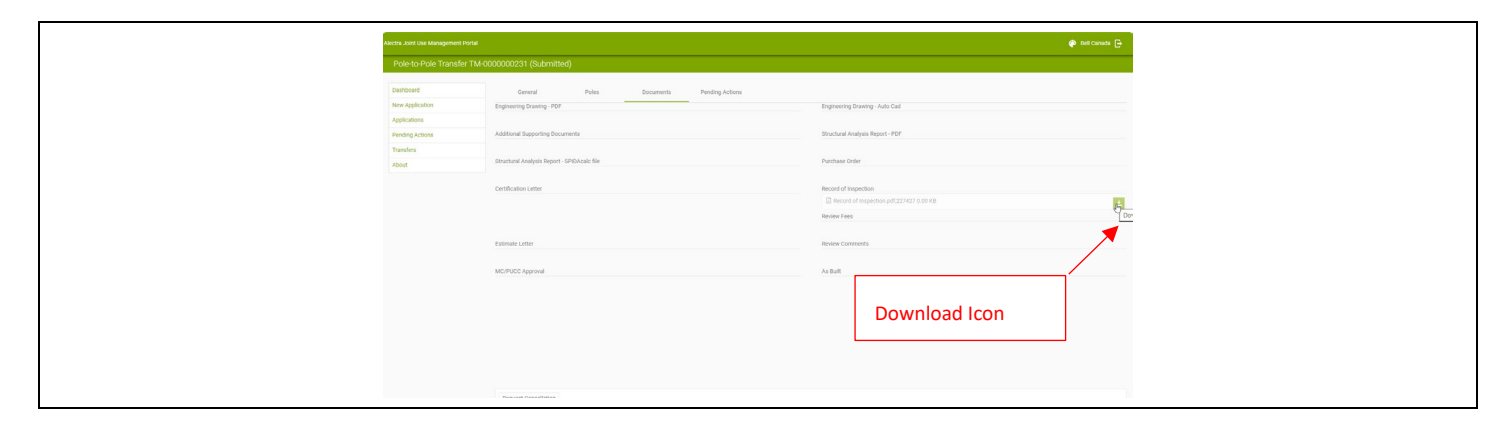

#### 2. DEFERRALS

PROCESS FLOW - DEFERRALS

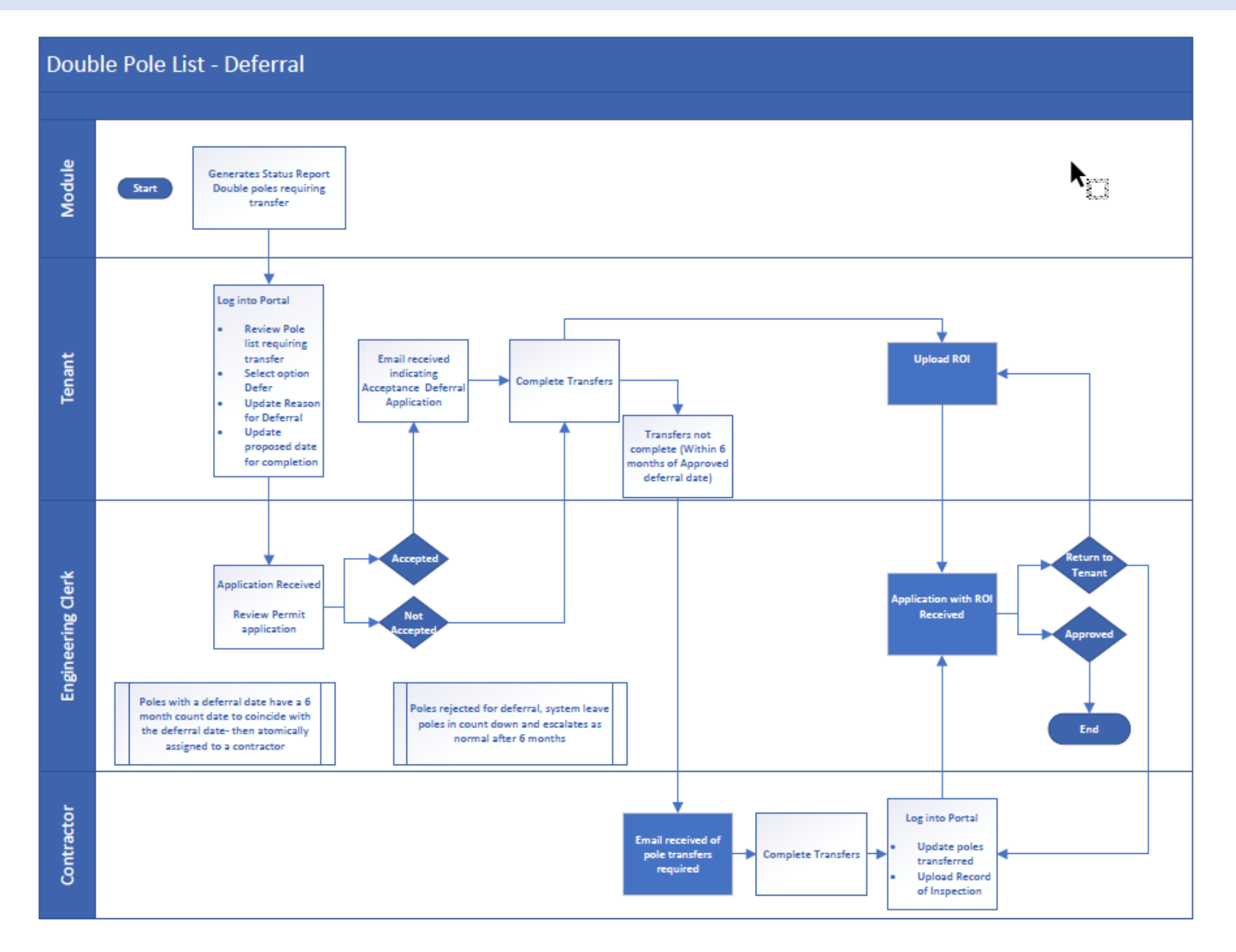

#### PROCESS DOUBLE POLE TRANSFERS - TENANT REQUEST DEFERRAL

When the Tenant receives a Double Pole Transfer List and would like to defer the transfers to a later date, they may request this option from the original **TX-XXXXX** list.

- 1. Log into the Alectra ATTACH Module using your user credentials.
- 2. Click on the "Pending Actions".
- 3. Find the TX list and Click "Open"

|            |                          | Alectra Joint Use Management Por |                 |             |            |                            |   |              |        |                          |                          |             | 🕐 Bell Canada |  |
|------------|--------------------------|----------------------------------|-----------------|-------------|------------|----------------------------|---|--------------|--------|--------------------------|--------------------------|-------------|---------------|--|
| 1          | Sign in to your account  | Pending Actions                  |                 |             |            |                            |   |              |        |                          |                          |             |               |  |
|            | Slott in to your account | Deshboard                        | Export to Excel | Deport to P | DF         |                            |   |              |        |                          |                          |             |               |  |
|            |                          | New Application                  | Permit Number   | Applicant I | Applicatio | Project Description        | 1 | Action Sta., | Region | I Last Updat I           | Submitted _ 1            | Consultant. | Command 1     |  |
| sername or | email                    | Applications                     | T               | T           | T          |                            | T | T            | T      | (3 T                     | (3 T                     | T           |               |  |
| Bell       |                          | Pending Actions 2                |                 |             |            |                            |   |              |        | May 27, 2024             | May 27, 2024             | C           |               |  |
|            |                          | Transfers                        | TX-0000000993   |             | Transfer   | Transfer                   |   | Reserved     | WEST   | 2:44 PM                  | 2:44 PM                  | e           | Open          |  |
| ssword     |                          | About                            | JU-0000000841   |             | WireLine   | Tenant Attachment-WireLine |   | Reserved     |        | May 21, 2024<br>10:17 AM | May 21, 2024<br>10:16 AM |             | Open          |  |
|            |                          |                                  | AR-0000000300   |             | Removal    | Attachment Removal         |   | Reserved     |        | Apr 30, 2024<br>10:59 AM | Apr 30, 2024<br>10:59 AM |             | Open          |  |
|            |                          |                                  |                 |             |            |                            |   |              |        |                          |                          | De          |               |  |
|            | Sign In                  |                                  |                 |             |            |                            |   |              |        |                          |                          |             |               |  |
|            | Or sign in with          |                                  |                 |             |            |                            |   |              |        |                          |                          |             |               |  |
|            | Alectra OKTA oidc        |                                  |                 |             |            |                            |   |              |        |                          |                          |             |               |  |
|            |                          |                                  |                 |             |            |                            |   |              |        |                          |                          |             |               |  |
|            |                          |                                  |                 |             |            |                            |   |              |        |                          |                          |             |               |  |
|            |                          |                                  |                 |             |            |                            |   |              |        |                          |                          |             |               |  |

- 4. Process Transfer by Pole form opens.
- 5. Verify Representative Information and update if necessary. Additional emails can be added in the email field using ";" similar to Outlook.
- 6. "Save".
- 7. Click on "Pole Tab".

| ectra Joint Use Management F |                                  |                              |                                              | 🐡 Bell Canada 🗗       |
|------------------------------|----------------------------------|------------------------------|----------------------------------------------|-----------------------|
| Process Transfer by          | Pole TX-0000000993 (Reserved)    | 4                            |                                              |                       |
|                              |                                  | •                            |                                              |                       |
| Dashboard                    | General                          | Poles                        |                                              |                       |
| New Application              | APPLICATION                      | 7                            |                                              |                       |
| Applications                 |                                  | -                            |                                              |                       |
| Pending Actions              | Joint Use Application TX-000     | 0000993                      |                                              |                       |
| Transfers                    | <b>U</b>                         |                              |                                              |                       |
| About                        | Project Description *            |                              |                                              |                       |
|                              | Transfer case submitted by syste | em [05/27/2024 2:44pm]       |                                              |                       |
|                              |                                  |                              | h                                            |                       |
|                              | REPRESENTATIVE INFORMATION       |                              |                                              |                       |
|                              | Name *                           | Phone *                      | Email *                                      |                       |
|                              | 5 Linda Delibato                 | (905) 555-5555               | linda.delibato@alectrautilities.com          |                       |
|                              |                                  |                              |                                              |                       |
|                              | ₽<br>₽                           |                              |                                              |                       |
|                              |                                  |                              |                                              |                       |
|                              |                                  |                              |                                              |                       |
|                              | 0                                |                              |                                              |                       |
|                              | U                                |                              |                                              |                       |
|                              | Complete Save                    |                              |                                              |                       |
|                              |                                  |                              |                                              |                       |
| 8. Click on                  | the <b>"highlighted b</b>        | <b>ox"</b> beside the pole y | ou want to action. Pole is now positioned in | the centre of the map |
|                              | /.<br>. tha «Dafa» Tuan of       |                              | -                                            |                       |
| 9. CIICK ON                  | i the "Defer Transfe             | er of Attachment" ICO        | n.                                           |                       |
| 10. "Save"                   |                                  |                              |                                              |                       |

| Process Transfer by Pole TX                                                                                                    | -0000000993 (Reserved)                                                                                                    |                                                                          |                                                                     |                |                                |                                                                                                    |                  |                                                                                                    |                                        |
|----------------------------------------------------------------------------------------------------|----------------------------------------------------------------------------------------------------|--------------------------------------------------------------------------|---------------------------------------------------------------------|----------------|--------------------------------|----------------------------------------------------------------------------------------------------|------------------|----------------------------------------------------------------------------------------------------|----------------------------------------|
| Dashboard                                                                                                    | General Poles                                                                                                    |                                                                          |                                                                     |                |                                |                                                                                                    |                  |                                                                                                    |                                        |
| Application                                                                                                    |                                                                                                    | s<br>S                                                                   | 7                                                                   |                | 🛓 Pole Cou                     | nt: 4                                                                                                    |                  |                                                                                                    |                                        |
| ding Actions                                                                                                    |                                                                                                    | 96 4h                                                                    |                                                                     | Pole 9         | New Pole                       | Permit Nu                                                                                                    | Street           | Location                                                                                                    | Action                                 |
| Transfers<br>About                                                                                                    |                                                                                                    | ප්                                                                       | 8 🗖                                                                 | 22879_OLD      |                                | 20041027                                                                                                    |                  | WILLIAM<br>STREET SS<br>2-W EAST                                                                                                    | DEFERRED                               |
|                                                                                                    |                                                                                                    | Gage Are S                                                               |                                                                     | 24199          |                                | 20041027                                                                                                    |                  | GAGE<br>AVENUE<br>SOUTH ES<br>10-N<br>LAWRENCE                                                                                                    | DEFERRED                               |
|                                                                                                    |                                                                                                    |                                                                          |                                                                     | 50550          |                                | B167                                                                                                    |                  | DUNDAS<br>STREET NS<br>1-F WEST                                                                                                    |                                        |
|                                                                                                    | age Ave                                                                                                    | ۲ /                                                                      |                                                                     | 51126          |                                | B167                                                                                                    |                  | DUNDAS<br>STREET NS                                                                                                    |                                        |
|                                                                                                    | Concile<br>See                                                                                                    | Leaffet   Disclaimer: Alectra does not guarantee the<br>Map data 62024 C | accuracy of information provided.<br>cogle Terma Report a map error | ss Removes Pro | cess To Contrac                | Process De                                                                                                    | eferrals Pro     | cess Transfers                                                                                                    |                                        |
| Click "Process Defe<br>"Complete"<br>Enter "Reason for E<br>Using Calendar enter<br>Defer transfer confi<br>Message appears ac<br>to approve deferral                                                                                                    | ps to complete all the p<br>rrals"<br>Deferral"<br>er "Defer till Date"<br>rm "Yes"<br>dvising a new Transfer l                                                                                       | ooles requesting defe<br>.ist <b>TX-#####</b> has bee                    | rral on the list.<br>n generated an                                 | d will be      | submi                          | tted to                                                                                                    | Engine           | eering Cl                                                                                                    | erk                                    |
| tinue the above step<br>Click "Process Defe<br>"Complete"<br>Enter "Reason for D<br>Using Calendar ente<br>Defer transfer confi<br>Message appears ac<br>to approve deferral<br>Acctra Joint Use Management Portal<br>Process Transfer by Pole TX                                                                                            | ps to complete all the p<br>rrals"<br>Deferral"<br>er "Defer till Date"<br>rm "Yes"<br>dvising a new Transfer b                                                                                       | ooles requesting defe                                                    | rral on the list.                                                   | d will be      | submi                          | tted to                                                                                                    | Engine           | eering Cl                                                                                                    | erk<br>«                               |
| Click "Process Defe<br>"Complete"<br>Enter "Reason for D<br>Using Calendar enter<br>Defer transfer confi<br>Message appears are<br>to approve deferral<br>Alectra Joint Use Management Portal<br>Process Transfer by Pole TX<br>Deshboard<br>New Application                                                                                 | ps to complete all the prais"<br>Deferral"<br>er "Defer till Date"<br>rm "Yes"<br>dvising a new Transfer l<br>                                                                                        | ooles requesting defe                                                    | rral on the list.                                                   | d will be      | submi                          | tted to                                                                                                    | Engine           | eering Cl                                                                                                    | erk                                    |
| Click "Process Defe<br>"Complete"<br>Enter "Reason for D<br>Using Calendar ente<br>Defer transfer confi<br>Message appears ac<br>to approve deferral<br>Netra Joint Use Management Portal<br>Process Transfer by Pole TX<br>Deshboard<br>New Application<br>Applications                                                                     | ps to complete all the prais"<br>Deferral"<br>er "Defer till Date"<br>rm "Yes"<br>dvising a new Transfer l<br>*0000000993 (Reserved)                                                                  | List <b>TX-#####</b> has bee                                             | rral on the list.                                                   | d will be      | submit                         | tted to                                                                                                    | Engine           | eering Cl                                                                                                    | erk<br>etten                           |
| Click "Process Defe<br>"Complete"<br>Enter "Reason for D<br>Using Calendar enter<br>Defer transfer confi<br>Message appears ar<br>to approve deferral<br>Actra Joint Use Management Portal<br>Process Transfer by Pole TX<br>Dashboard<br>New Application<br>Applications<br>Pending Actions<br>Transfers                                    | ps to complete all the prrais"<br>Deferral"<br>er "Defer till Date"<br>rm "Yes"<br>dvising a new Transfer l<br>-<br>-0000000993 (Reserved)<br>General Poles                                           | List TX-##### has bee                                                    | rral on the list.                                                   | d will be      | submit<br>Pole Cou<br>New Pole | Int t 4                                                                                                    | Engine           | eering Cl                                                                                                    | erk<br>Action<br>DEFERRED              |
| Click "Process Defe<br>"Complete"<br>Enter "Reason for D<br>Using Calendar enter<br>Defer transfer confi<br>Message appears are<br>to approve deferral<br>Actor. Joint Use Management Portal<br>Process Transfer by Pole TX<br>Deshboard<br>New Application<br>Applications<br>Pending Actions<br>Transfers<br>About                         | ps to complete all the prrais"<br>Deferral"<br>er "Defer till Date"<br>rm "Yes"<br>dvising a new Transfer l<br>0000000993 (Reserved)<br>General Poles                                                 | List TX-##### has bee                                                    | rral on the list.                                                   | d will be      | submit<br>Pole Cou<br>New Pole | Itted to           Interference           Interference           Interfere | Engine           | Location<br>KING<br>WILLIAM<br>STREET SS<br>2-W EAST<br>GAGE<br>AVENUE<br>SOUTH ES<br>I-D-N<br>LAWFENCE                                                                                                    | erk<br>Action Action DEFERRED DEFERRED |
| Click "Process Defer<br>"Complete"<br>Enter "Reason for D<br>Using Calendar enter<br>Defer transfer confi<br>Message appears and<br>to approve deferral<br>Actra Joint Use Management Portal<br>Process Transfer by Pole TX<br>Dashboard<br>New Application<br>Applications<br>Pending Actions<br>Transfers<br>About                         | ps to complete all the prrais"<br>Deferral"<br>er "Defer till Date"<br>rm "Yes"<br>dvising a new Transfer l<br>:<br>:<br>:<br>:<br>:<br>:<br>:<br>:<br>:<br>:<br>:<br>:<br>:<br>:<br>:<br>:<br>:<br>: | List TX-##### has bee                                                    | rral on the list.                                                   | d will be      | submit<br>Pole Cou<br>New Pole | Itted to           Permit Nu           20041027           20041027           20041027                                                                                                    | Engine<br>Street | eering Cl<br>Location<br>King<br>WiLLAM<br>STREET SS<br>2-W EAST<br>GAGE<br>AVENUE<br>SOUTH ES<br>10-N<br>LAWRENCE<br>DUNDAS<br>STREET NS<br>15 WEEPT                                                                                                    | erk<br>Action Action DEFERRED DEFERRED |
| tinue the above ster<br>Click "Process Defe<br>"Complete"<br>Enter "Reason for D<br>Using Calendar enter<br>Defer transfer confi<br>Message appears ac<br>to approve deferral<br>Alectra Joint Use Management Portal<br>Process Transfer by Pole TX<br>Dashboard<br>New Application<br>Applications<br>Pending Actions<br>Transfers<br>About | ps to complete all the prrais"<br>Deferral"<br>er "Defer till Date"<br>rm "Yes"<br>dvising a new Transfer l<br>*0000000993 (Reserved)<br>General Poles                                                | List TX-##### has bee                                                    | rral on the list.                                                   | d will be      | submit                         | tted to           Permit Nu           20041027           20041027           20041027           20041027           20041027                                                                                                    | Engine<br>Street | eering Cl<br>Location<br>King<br>WiLLAM<br>SUPPOR<br>SUPPOR<br>SUPOR<br>SUPPOR<br>SUPPOR<br>SUPPOR<br>SUPPOR<br>SUPPOR<br>SUPPOR<br>SUPPOR<br>SUPPOR | erk<br>Action<br>DEFERRED              |

When the deferral request is approved by the Engineering Clerk the Tenant will receive an email.

Example email:

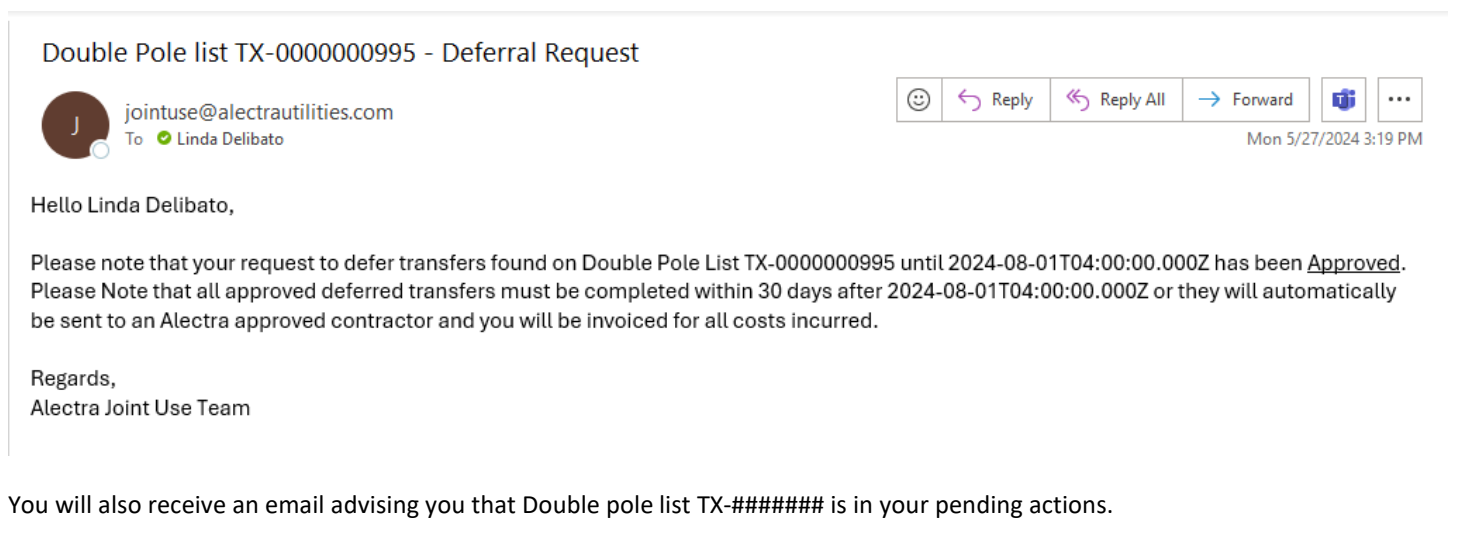

Example email:

A new application has been submitted for your attention

| jointuse@a                 | lectrautilities.com                                            | 🙂 🕤 Reply | ≪  Reply All | $\rightarrow$ Forward | Ű          | •••   |
|----------------------------|----------------------------------------------------------------|-----------|--------------|-----------------------|------------|-------|
| To 🗢 Linda 🛙               | elibato                                                        |           |              | Mon 5/2               | 7/2024 3:1 | 19 PM |
| Start your reply all with: | Completed. This has been completed. This is done. (i) Feedback |           |              |                       |            |       |

Hello Linda Delibato,

A new list of Alectra Double Poles requiring transfer of your attachments has been posted to your Pending Applications folder in Alectra's ATTACH module under Double Pole List TX-0000000995. Please review and action these pending transfers as soon as possible. Should you have any questions, please feel free to contact your local Alectra Joint Use representative.

Regards, Alectra Joint Use Team

When the Tenant has completed the transfers on the Deferred list. Process the transfer using the "Tenant Completes Transfers" steps. This will generate another TM-##### application and will require an ROI.

#### DEFERRAL REQUEST DENIED

When the deferral request is Not Approved by the Engineering Clerk the Tenant will receive an email.

Example email:

Double Pole list TX-0000000998 - Deferral Request

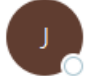

jointuse@alectrautilities.com To OLinda Delibato

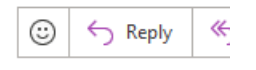

Hello Linda Delibato,

Please note that your deferral request has been denied for the following reasons: Unable to grant deferral - please transfer ASAP. Please complete your transfers found on Double Poles list TX-0000000998 as required.

Regards, Alectra Joint Use Team

You will also receive an email advising you that Double pole list TX-######## is in your pending actions.

Example email:

Double Pole list TX-0000000998 - Deferral Request

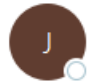

jointuse@alectrautilities.com To OLinda Delibato

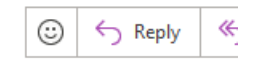

Hello Linda Delibato,

Please note that your deferral request has been denied for the following reasons: Unable to grant deferral - please transfer ASAP. Please complete your transfers found on Double Poles list TX-0000000998 as required.

Regards, Alectra Joint Use Team

When the Tenant has completed the transfers on the Deferred list. Process the transfer using the "Tenant Completes Transfers" steps. This will generate another TM-##### application and will require an ROI.

#### 3. PROCESS DOUBLE POLE TRANSFERS - TRANSFER TO CONTRACTOR

#### PROCESS FLOW – TRANSFER BY CONTRACTOR

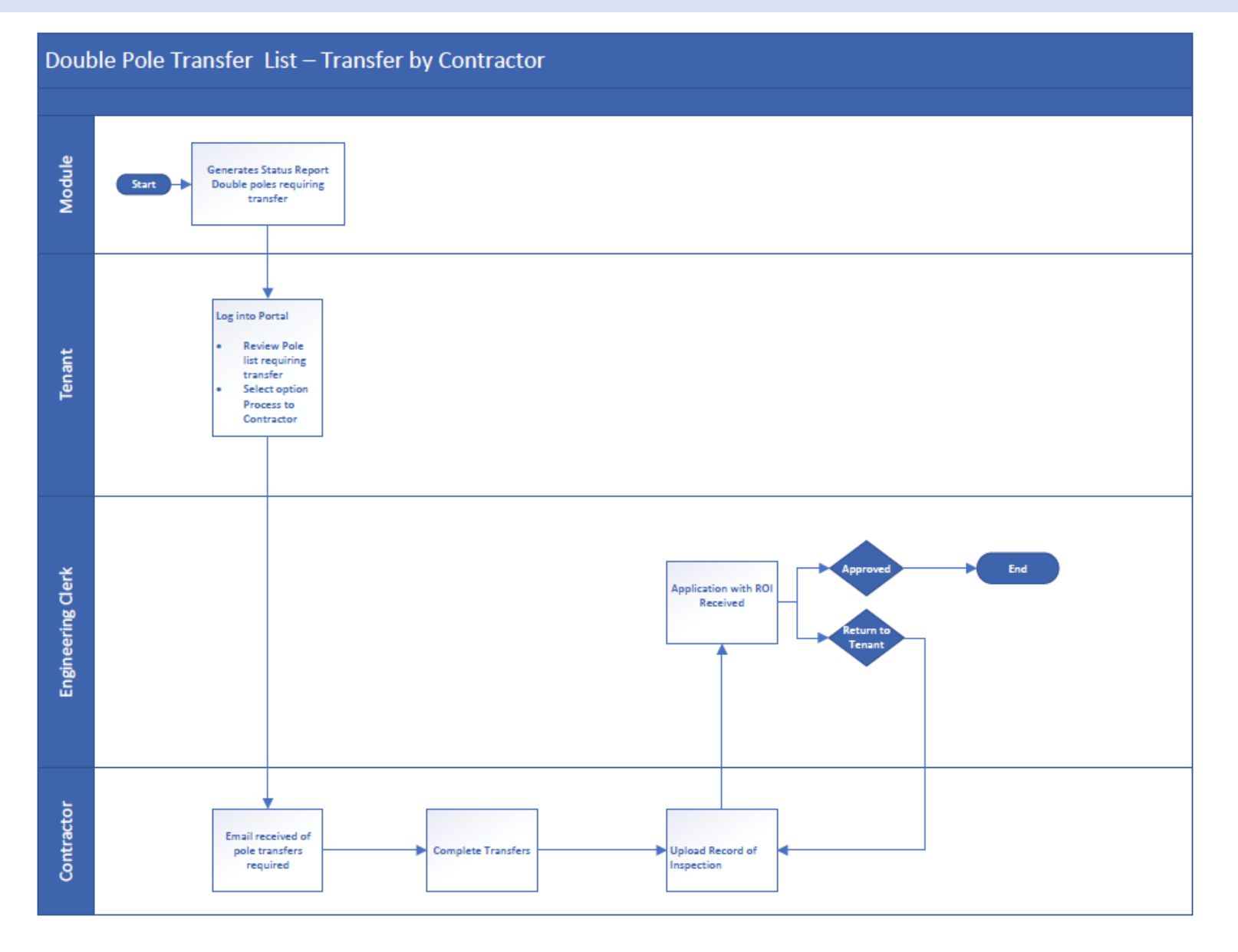

#### PROCESS DOUBLE POLE TRANSFERS - TRANSFER TO ALECTRA APPROVED CONTRACTOR

When the Tenant receives a Double Pole List – Transfer and would like to assign the Transfer to An Alectra Approved Contractor to complete the work for them, they may request this option from the original TX-XXXXX list.

| <ol> <li>Log into the <i>i</i></li> <li>Click on the "</li> <li>Find the TX li</li> </ol>                       | Alectra ATTACH Module<br>' <b>Pending Actions".</b><br>st and Click <b>"Open"</b>                          | e using your user o                                                                                                    | credentials.                                                                                                    |                                                                                                    |
|----------------------------------------------------------------------------------------------------|----------------------------------------------------------------------------------------------------|----------------------------------------------------------------------------------------------------|----------------------------------------------------------------------------------------------------|----------------------------------------------------------------------------------------------------|
| Sign in to s Username or email Cogeco_W1 Password S Or sig Alectra                                              | /OUR ACCOUNT                                                                                               | Attra John Gar Management Pertai<br>Pending Actions<br>Darboard<br>New Appleators<br>Denting Actions<br>Denting Actions<br>Denting Actions<br>Denting Actions<br>Actions<br>Actions | By Departs Rose     Departs POP     End Runder     I Applicati.     I Applicati.     Project Decolpt     V     V     Tautife     Tautife     Tautife | Coper Vincel      Coper Vincel      Coper V |
| <ol> <li>Process Trans</li> <li>Verify Repressimilar to Our</li> <li>"Save".</li> <li>Click on "Pole</li> </ol> | sfer by Pole form opens<br>entative Information ar<br>tlook.<br>e Tab".                                    | nd update if nece                                                                                                    | ssary. Additional ema                                                                                                    | ils can be added in the email field using ";"                                                                                                    |
| Process Transfer by Pole TX-000 Dashboard New Application Applications Pending Actions P                        | 20000997 (Reserved) 4<br>General Poles<br>Pulcation 2<br>Joint Use Application TX-0000000997               |                                                                                                    |                                                                                                    |                                                                                                    |
| Transfers About Proj Transfers REP                                                                              | ect Description * insfer case submitted by system [05/27/2024 3:53pm] RESENTATIVE INFORMATION ne * Phone * |                                                                                                    | Email *                                                                                                    |                                                                                                    |
| 5 <sup>Nan</sup><br>Lu                                                                                          | te* Phone*<br>da <u>Pelibato</u> (905) t                                                                   | 555-5555                                                                                                    | Email *<br>linda delibato@alectrautilities.com                                                                                                    |                                                                                                    |
| <ol> <li>Click on the "<br/>window.</li> <li>Click on the "</li> <li>10. "Save"</li> </ol>                      | 'highlighted box" beside<br>'Assign to Hydro Contra                                                        | e the pole you wa<br>actor " icon.                                                                                                    | nt to action. Pole is r                                                                                                    | iow positioned in the centre of the map                                                                                                    |

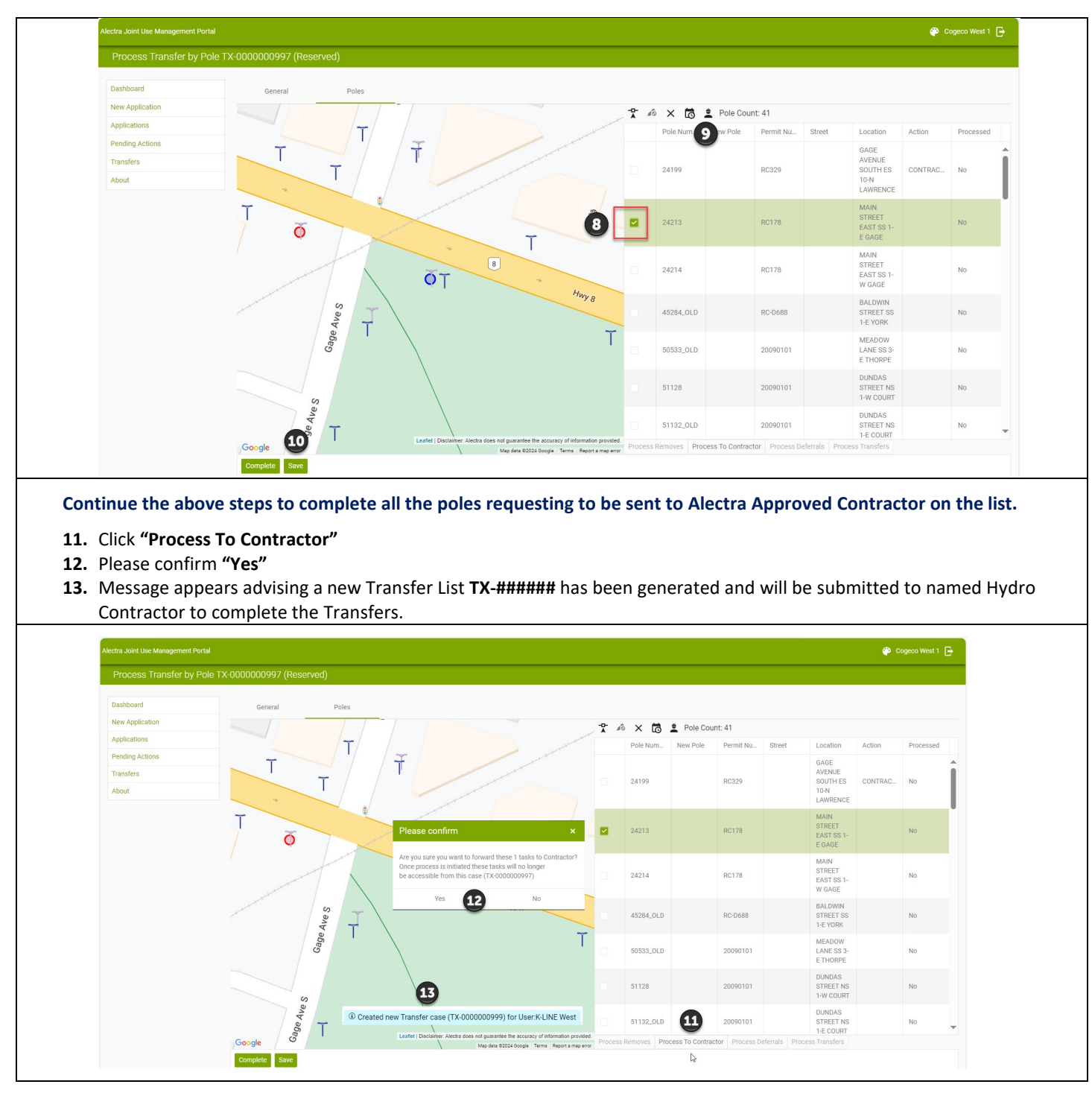

There is no further action for the Tenant, but the Tenant will receive a copy of the completion email.

#### 4. PROCESS DOUBLE POLE TRANSFERS – REMOVALS

#### PROCESS FLOW - REMOVAL

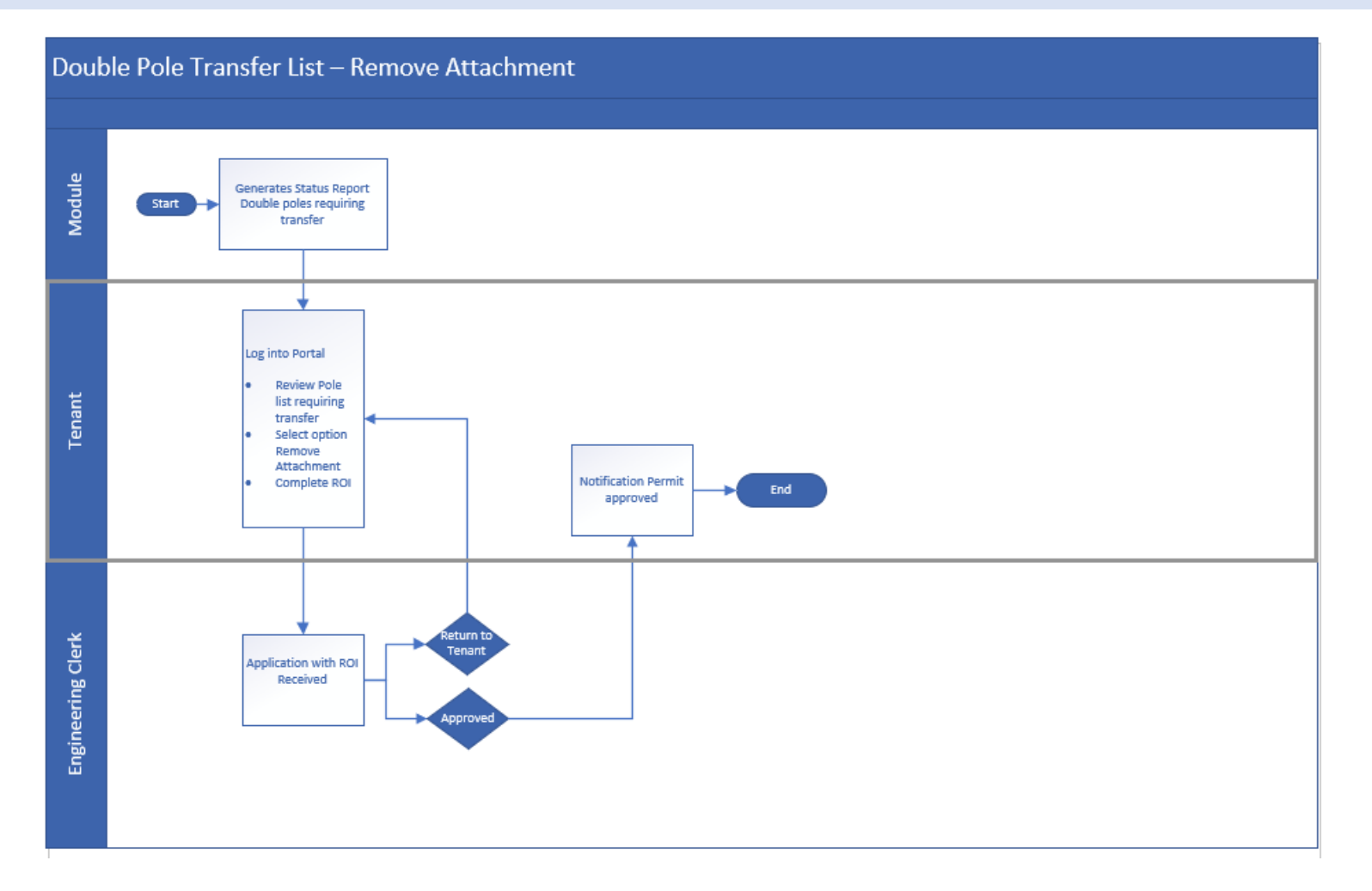

When the Tenant receives a Double Pole List – Transfer and would like to permanently remove the attachment completely, they may request this option from the original TX-XXXXX list.

- 1. Log into the Alectra ATTACH Module using your user credentials.
- 2. Click on the "Pending Actions".
- 3. Find the TX list and Click "Open"

| _                         | Alectra Joint Use Management Port |                 |              |                        |                            |            |          |                          |                          |            | 🕐 Bell Canada |   |
|---------------------------|-----------------------------------|-----------------|--------------|------------------------|----------------------------|------------|----------|--------------------------|--------------------------|------------|---------------|---|
| 1 Sign in to your account | Pending Actions                   |                 |              |                        |                            |            |          |                          |                          |            |               |   |
|                           | Dashboard                         | Export to Excel | Export to Pl | IF                     |                            |            |          |                          |                          |            |               |   |
| sername or email          | New Application                   | Permit Number   | Applicant    | Applicatio 1           | Project Description        | Action Sta | Region : | Last Updat_              | Submitted _ 1            | Consultant | Command       | ŧ |
| -u                        | Pending Actions                   | T               | T            | T                      | т                          | T          | T        | G T                      | (3 Y                     | T          |               |   |
| 1                         | Transfers                         | TX-0000000998   |              | Transfer               | Transfer                   | Reserved   | WEST     | May 27, 2024<br>4:00 PM  | May 27, 2024<br>4:00 PM  |            | Open          | * |
|                           | About                             | TX-0000000996   |              | Transfer               | Transfer                   | Reserved   | WEST     | May 27, 2024<br>3:54 PM  | May 27, 2024<br>3:53 PM  | 3          | Open          |   |
| vord                      |                                   | TX-0000000995   |              | Transfer<br>(Deferred) | Transfer                   | Reserved   | WEST     | May 27, 2024<br>3:19 PM  | May 27, 2024<br>3:19 PM  |            | Open          |   |
|                           |                                   | JU-0000000841   |              | WireLine               | Tenant Attachment-WireLine | Reserved   |          | May 21, 2024<br>10:17 AM | May 21, 2024<br>10:16 AM |            | Open          |   |
|                           |                                   | AR-0000000300   |              | Removal                | Attachment Removal         | Reserved   |          | Apr 30, 2024<br>10:59 AM | Apr 30, 2024<br>10:59 AM |            | Open          |   |
| Sign In                   |                                   |                 |              |                        |                            |            |          |                          |                          |            |               |   |
| Or sign in with           |                                   |                 |              |                        |                            |            |          |                          |                          |            |               |   |
| Alectra OKTA oidc         |                                   |                 |              |                        |                            |            |          |                          |                          |            |               |   |
|                           | _                                 |                 |              |                        |                            |            |          |                          |                          |            |               |   |

- 4. Process Transfer by Pole form opens.
- 5. Verify Representative Information and update if necessary. Additional emails can be added in the email field using ";" similar to Outlook.
- 6. "Save".
- 7. Click on "Pole Tab".

| General                            | Poles                                                                                                    |                                                                                                    |                                |
|------------------------------------|----------------------------------------------------------------------------------------------------|----------------------------------------------------------------------------------------------------|--------------------------------|
|                                    | Folds                                                                                                    |                                                                                                    |                                |
|                                    | 7                                                                                                    |                                                                                                    |                                |
|                                    | -                                                                                                    |                                                                                                    |                                |
| 2. Joint Use Application TX-00     | 00000996                                                                                                    |                                                                                                    |                                |
| B control of the photon in the occ |                                                                                                    |                                                                                                    |                                |
| Project Description *              |                                                                                                    |                                                                                                    |                                |
| Transfer case submitted by syst    | tem [05/27/2024 3:53pm]                                                                                                    |                                                                                                    |                                |
|                                    |                                                                                                    | 1                                                                                                    |                                |
| REPRESENTATIVE INFORMATION         | N                                                                                                    |                                                                                                    |                                |
| Nomo t                             | Ohono t                                                                                                    | Emnil +                                                                                                    | L3                             |
| Linda Delibato                     | (905) 555-5555                                                                                                    | linda.delibato@alectrautilities.com                                                                                                    |                                |
|                                    |                                                                                                    |                                                                                                    |                                |
|                                    |                                                                                                    |                                                                                                    |                                |
|                                    |                                                                                                    |                                                                                                    |                                |
|                                    |                                                                                                    |                                                                                                    |                                |
|                                    |                                                                                                    |                                                                                                    |                                |
|                                    |                                                                                                    |                                                                                                    |                                |
|                                    |                                                                                                    |                                                                                                    |                                |
|                                    |                                                                                                    |                                                                                                    |                                |
| 6                                  |                                                                                                    |                                                                                                    |                                |
| Complete Save                      |                                                                                                    |                                                                                                    |                                |
| Complete Save                      |                                                                                                    |                                                                                                    |                                |
| 6<br>Complete Save                 |                                                                                                    |                                                                                                    |                                |
| Complete Save                      | <b></b>                                                                                                    | rou want to action. Pole is now positi                                                                                                    | ioned in the centre of the man |
|                                    | Joint Use Application TX-001 Project Description * Transfer case submitted by syst REPRESENTATIVE INFORMATION Name * Linda Delibato | Joint Use Application TX-000000996  Project Description *  Transfer case submitted by system (05/27/2024 3:53pm)  REPRESENTATIVE INFORMATION Name * Phone * Linda Delibato (005) 555-8555 |                                |

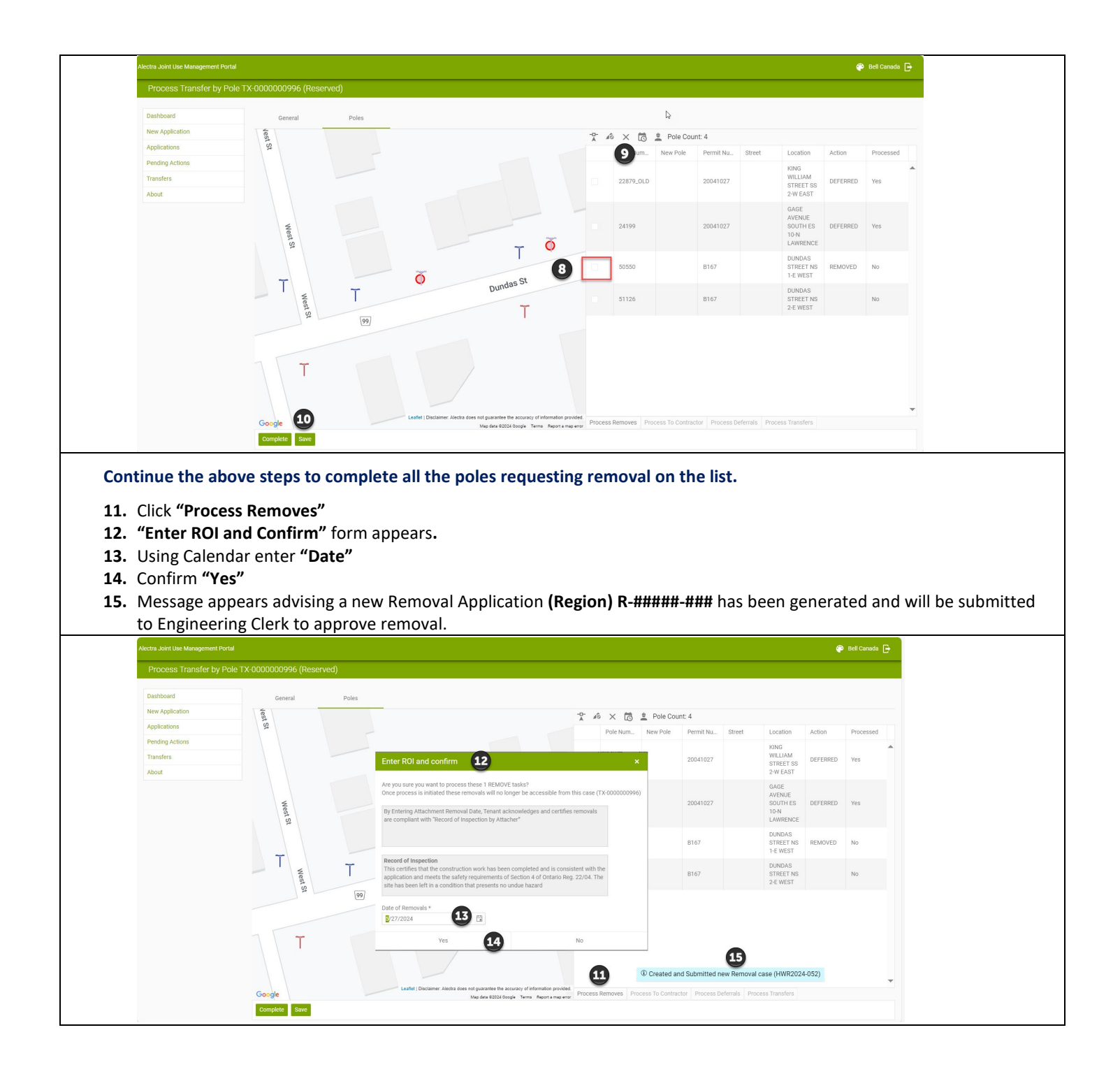

When the Removal (Region)R####### application is approved email notification is sent to the Tenant.

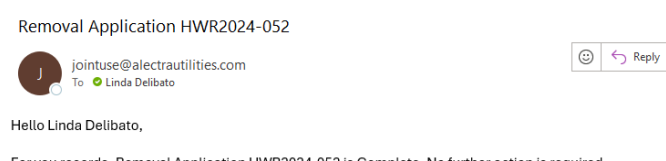

For you records, Removal Application HWR2024-052 is Complete. No further action is required.

Regards, Alectra Joint Use Team

#### FINAL STEP COMPLETE TX-###### APPLICATION

Once all of the poles have been actioned on a TX-XXXXX list the next step is to complete the TX-XXXXX list. This will stop all email reminder notifications being sent regarding the list.

# Note: If a Double Pole Transfer application has not been actioned by the Tenant within the 6 month deadline, the application will no longer be able to be completed by the Tenant.

When all of the poles on the list have been actioned. Pole Grid get updated with Action and Processed. Action = removed/transferredwill be removed or transferred Processed = Yes

- 1. Click "Complete"
- 2. Please Confirm "Yes"

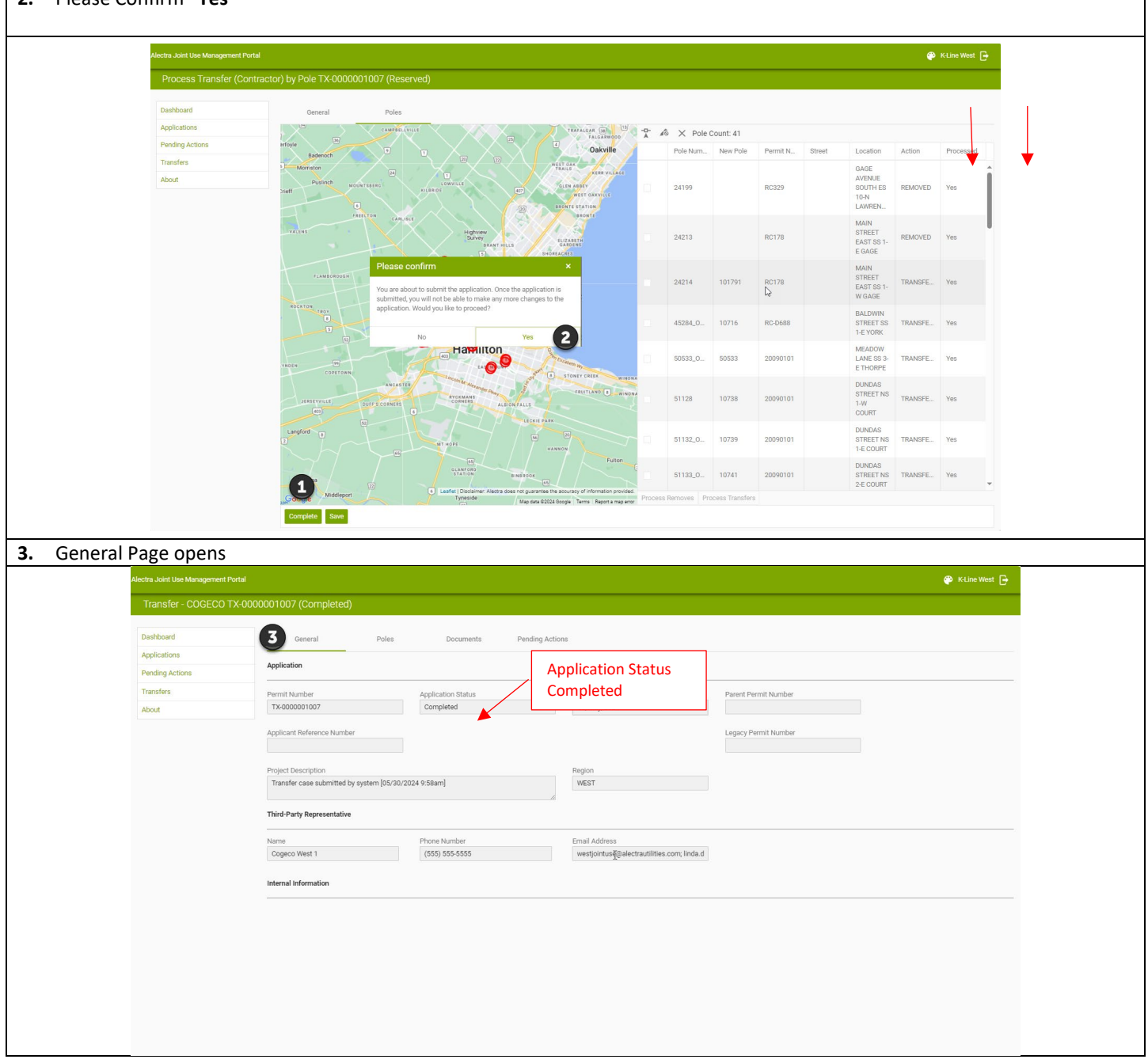

#### Warning Messages:

1. When you try to "Complete" a Double Pole Transfers list without actioning all of the poles on the list you will receive this message.

| All Child cases b | elow need completing  |                                      | ×        |
|-------------------|-----------------------|--------------------------------------|----------|
| Application ID    | Туре                  | Status                               |          |
| TM-000000234      | TransferPoleToPole    | Awaiting Record of<br>Inspection     | •        |
|                   |                       |                                      |          |
|                   |                       |                                      | Ŧ        |
|                   | OK                    |                                      |          |
| is message indic  | ates that the TM-#### | ### still requires subm <sup>i</sup> | ission b |

2. When you try to "Complete" a Double Pole Transfers list without actioning all the pole on the list you will receive this message.

⊗ Please complete all pole transfers before Completing

You will have to back into the original Double Pole Transfer application and action all poles.

A Double Pole Transfers is a List prefixed with the letters "TX"

#### A Transfer Move Application is prefixed with the letters "TM"

A Removal Application is identified with the Region and the  ${}^{\boldsymbol{\prime}}\boldsymbol{R}^{\boldsymbol{\prime}}$ 

| D | ouble Pole Transfe                      | rs                            |                                                                                                   |                                                                                                   | TX<br>TM= Trans<br>HWR2024-00                                              | = Transfer List<br>sfer Move Application<br>DS=Removal Application                                |
|---|-----------------------------------------|-------------------------------|---------------------------------------------------------------------------------------------------|---------------------------------------------------------------------------------------------------|----------------------------------------------------------------------------|---------------------------------------------------------------------------------------------------|
|   | Double Pole Transfers<br>List to Tenant | Tenant Completes<br>Transfers | Tenant Defers Transfers                                                                           | Tenant Send to Alectra<br>Contractor                                                              | Tenant Remove<br>Attachments                                               | Timed out Transfers<br>Automatically sent to<br>Contractor                                        |
|   | Transfer List<br>TX000000851            |                               |                                                                                                   | 32                                                                                                |                                                                            |                                                                                                   |
|   |                                         | TM000000852<br>Requires ROI   | New Transfer List<br>created<br>TX000000853<br>Transfers Completed<br>TM000000855<br>Requires ROI | New Transfer List<br>Created<br>TX000000854<br>Transfers Completed<br>TM000000856<br>Requires ROI | Removal Permit<br>Created<br>HWR2024-003<br>Requires Declaration<br>of ROI | New Transfer List<br>Created<br>TX000000858<br>Transfers Completed<br>TM000000855<br>Requires ROI |

## EMAIL NOTIFICATIONS

Double Pole Transfer lists are generated monthly and sent to the Tenants by email notification to action the transfer of existing attachments. The Tenant has 6 months to action all the poles requiring attachment transfer. Reminder emails are sent monthly thereafter, a final reminder is sent 30 days before the end of the 6 month time period. And finally, if all of the pole transfers have not been completed from the original Double Pole List, the remainder of the poles is sent to an Approved Alectra Contractor to complete the transfers.

| Notification           | Alectra Double Pole List TX-0000000986 from May, 2024                                                                                                    |
|------------------------|----------------------------------------------------------------------------------------------------|
| emaii:                 | jointuse@alectrautilities.com<br>To East Joint Lee BPILTON Space $(\bigcirc Reply \ll Reply All \rightarrow Forward $ $() \qquad () \qquad () \qquad () \qquad () \qquad () \qquad () \qquad () \qquad$                                                                                                    |
|                        | Hello Roders Canada                                                                                                    |
|                        | This is reminder # 1 that Alectra Double Pole list TX-0000000986 requires your prompt attention. Should you have any questions, please feel                                                                                                    |
|                        | free to contact your local Alectra Joint Use representative.                                                                                                    |
|                        | Regards,<br>Alectra Joint Use Team                                                                                                    |
| Reminder               | Alectra Double Pole List TX-0000000987 from May, 2024                                                                                                    |
|                        | J jointuse@alectrautilities.com<br>To East Joint Use; BRUTON Steve Wed 5/22/2024 11:14 AM                                                                                                    |
|                        | Hello Rogers Canada ,                                                                                                    |
|                        | This is reminder # 1 that Alectra Double Pole list TX-000000987 requires your prompt attention. Should you have any questions, please feel free to contact your local Alectra Joint Use representative.                                                                                                    |
|                        | Regards,<br>Alectra Joint Use Team                                                                                                    |
| Reminder<br>email:     | Alectra Double Pole List TX-0000000987 from May, 2024                                                                                                    |
|                        | jointuse@alectrautilities.com<br>To East Joint Use; BRUTON Steve<br>Wed 5/22/2024 11:34 /                                                                                                    |
|                        | Hello Rogers Canada ,                                                                                                    |
|                        | This is <mark>reminder #2</mark> that Alectra Double Pole list TX-000000987 requires your prompt attention. Should you have any questions, please feel free to contact your local Alectra Joint Use representative.                                                                                                    |
|                        | Regards,<br>Alectra Joint Use Team                                                                                                    |
| 30 Days                | Alectra Double Pole List - Urgent TX-000000987                                                                                                    |
| Notice email:          | J jointuse@alectrautilities.com<br>To East Joint Use; BRUTON Steve                                                                                                    |
|                        | Hello Rogers Canada ,                                                                                                    |
|                        | Please note that this is the Final reminder that Alectra Double Poles List TX-000000987 requires your prompt attention. Action must be taken within 30 days of 2024-05-22T15:43:17.327Z to complete the remaining transfers of your attachment(s) and verification confirmed by updating the above application in the Alectra ATTACH portal. Otherwise, your transfers will be assigned to an Alectra contractor for removal from the poles contained on this list as of 2024-05-22T15:53:17.327Z and you will be invoiced for all costs incurred.                                                                                                    |
|                        | Regards,<br>Alectra Joint Use Team                                                                                                    |
| Final                  |                                                                                                    |
| Notification<br>email: | Final notification regarding Alectra Double Pole List 1X-0000000987<br>jointuse@alectrautilities.com<br>To East Joint Use BRUTON Sizee $Machine Comparison (Comparison (Compariso$ |
|                        | Hello Rogers Canada ,                                                                                                    |
|                        | Thank you for any transfers that were completed on Alectra Double Poles List TX-0000000987. For the remaining transfers <u>not</u> completed and updated in the Alectra ATTACH module, these transfers have now been sent to an Alectra-apporved contractor for removal and you will be invoiced for all costs incurred. Should you have any further questions or concerns, please contact your local Joint Use representative.                                                                                                    |
|                        | Regards,<br>Alectra Joint Use Team                                                                                                    |

# REVIEW DOUBLE POLE LIST TRANSFER LIST APPLICATION

|     | Transfer TX-000001002.   | (Awaiting Transfer)               |                                  |                                                            |                            | en canada 🗗     |  |  |
|-----|--------------------------|-----------------------------------|----------------------------------|------------------------------------------------------------|----------------------------|-----------------|--|--|
|     | Transier TX-0000001002 ( | Awaiting fransier)                |                                  |                                                            |                            |                 |  |  |
|     | Dashboard                | General                           | Poles Documents Pending Actions  |                                                            |                            |                 |  |  |
|     | New Application          | Application                       |                                  |                                                            |                            |                 |  |  |
|     | Applications             |                                   |                                  |                                                            |                            |                 |  |  |
|     | Pending Actions          | Permit Number                     | Application Status Sub           | bmitted On                                                 | Parent Permit Number       |                 |  |  |
|     | Transfers                | 12-000001002                      |                                  | o/Midy/2024                                                |                            |                 |  |  |
|     | About                    | Applicant Reference Number        | 5                                |                                                            | Legacy Permit Number       |                 |  |  |
|     |                          | Project Description               | Reg                              | gion                                                       | •                          |                 |  |  |
|     |                          | Transfer case submitted by syst   | [05/28/2024 12:25pm] 7           | JEST 8                                                     |                            |                 |  |  |
|     |                          | Third-Party Representative        |                                  |                                                            |                            |                 |  |  |
|     | 9                        | Name<br>Bell Canada               | Phone Number Em                  | ail Address<br>restjointuse@alectrautilities.com;steve.bru |                            |                 |  |  |
|     |                          | Internal Information              |                                  |                                                            |                            |                 |  |  |
|     |                          |                                   |                                  |                                                            |                            |                 |  |  |
|     |                          |                                   |                                  |                                                            | ß                          |                 |  |  |
|     |                          | Contractor Assigned<br>kline_west | Warning Date Trail               | Insfer Date 12                                             |                            |                 |  |  |
|     |                          |                                   |                                  |                                                            |                            |                 |  |  |
|     |                          |                                   |                                  |                                                            |                            |                 |  |  |
|     | Permit Number            |                                   | A road only field that is        | system populated                                           | based on the Region poles  | coloctod by the |  |  |
| •   |                          |                                   | pole tab.                        | system populated                                           | based on the Region poles  | selected by the |  |  |
| 2.  | Application Stat         | tus                               | Indicates the Status of t        | Indicates the Status of the Application                    |                            |                 |  |  |
| 3.  | Submitted on             |                                   | Date Double Pole transf          | Date Double Pole transfer list was generated               |                            |                 |  |  |
| 4.  | Parent Permit N          | lumber                            | Not used on TX Double Pole Lists |                                                            |                            |                 |  |  |
| 5.  | Applicant Refer          | ence Number                       | Not used on TX Double            | Not used on TX Double Pole Lists                           |                            |                 |  |  |
| 5.  | Legacy Permit N          | lumber                            | Not implemented by Ale           | Not implemented by Alectra                                 |                            |                 |  |  |
|     |                          |                                   |                                  |                                                            |                            |                 |  |  |
| 7.  | Project Descript         | tion                              | A read only field that is        | A read only field that is system populated                 |                            |                 |  |  |
| 8.  | Region                   |                                   | A read only field that is        | system populated                                           | based on the Region        |                 |  |  |
| 9.  | Third Party Rep          | resentative                       | Name, Phone Number, o            | email                                                      |                            |                 |  |  |
| 10. | Contractor Assig         | gned                              | Contractor that will auto        | omatically be assig                                        | ned after the 6 month dead | lline           |  |  |
|     |                          |                                   |                                  |                                                            |                            |                 |  |  |
| 11. | Warning Date             |                                   | Date the last notification       | n will be sent to Te                                       | enants                     |                 |  |  |
| 2.  | Transfer Date            |                                   | Date a new transfer list         | is generated and s                                         | ent to the Contractor      |                 |  |  |
|     |                          |                                   |                                  |                                                            |                            |                 |  |  |

#### REVIEW DOUBLE POLE TRANSFER LIST POLE TAB

The Poles' tab allows the user to view the poles on the Double Pole Transfer list.

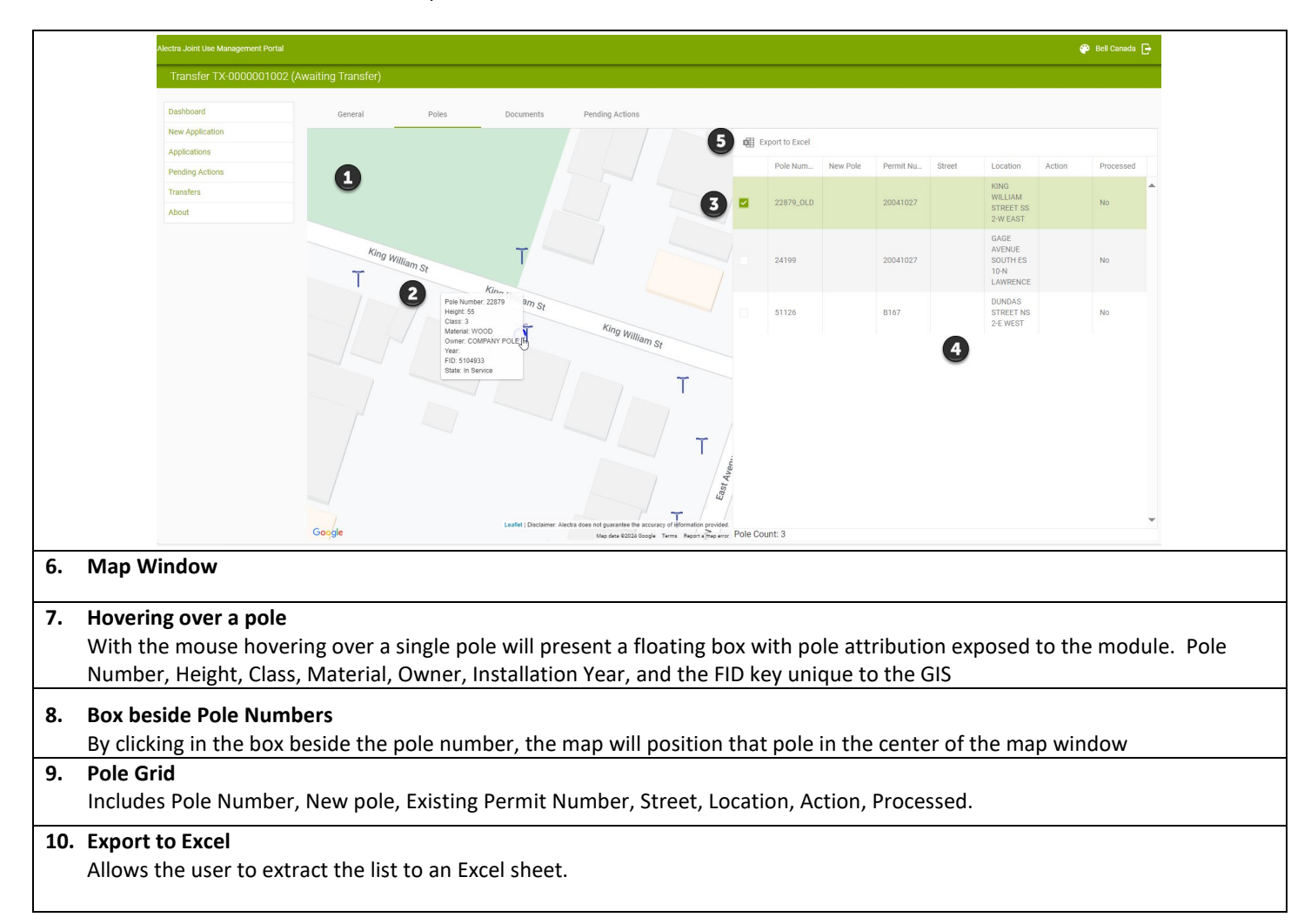

# REVIEW DOUBLE POLE LIST DOCUMENTS TAB

| Dashboard General                   | Poles                   | Documents | Pending Actions |                                  |  |
|-------------------------------------|-------------------------|-----------|-----------------|----------------------------------|--|
| New Application Engineering Drawin  | g - PDF                 |           | _               | Engineering Drawing - Auto Cad   |  |
| Applications Additional Support     | ng Documents            |           |                 | Structural Analysis Report - PDF |  |
| Rending Actions Structural Analysis | Report - SPIDAcalc file |           |                 | Purchase Order                   |  |
| Certification Letter                |                         |           |                 | Record of Inspection             |  |
| Transfers                           |                         |           |                 | Review Fees                      |  |
| About Estimate Letter               |                         |           |                 | Review Comments                  |  |
|                                     |                         |           | N               | Ae Duilt                         |  |

The 'Documents" tab allows the user to attach various documents to accompany the application. There are no documents that are required for a TX-##### Double pole list. The Tab will appear without any information.